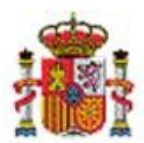

INTERVENCIÓN GENERAL DE LA ADMINISTRACIÓN DEL ESTADO

OFICINA DE INFORMÁTICA PRESUPUESTARIA DIVISIÓN DE APLICACIONES DE CONTABILIDAD Y CONTROL

OFICINA NACIONAL DE CONTABILIDAD DIVISIÓN DE PLANIFICACIÓN Y DIRECCIÓN DE LA CONTABILIDAD PÚBLICA

# SOROLLA2

# Perfil Comisiones de servicio

# Tabla de contenido

| 1 | INT  | RODUCCIÓN                                          | 3  |
|---|------|----------------------------------------------------|----|
| 2 | ALT  | A DE USUARIOS CON PERFIL DE COMISIONES DE SERVICIO | 4  |
|   | 2.1  | GRUPOS DEL PERFIL DE COMISIONES                    | 5  |
|   | 2.2  | Permiso especial de tramitación                    | 6  |
| 3 | USU  | JARIO CON PERFIL DE COMISIONES: ALTA DE PROPUESTAS | 7  |
|   | 3.1  | NUEVA PROPUESTA                                    | 7  |
|   | a. F | Pestaña de Datos Generales:                        | 9  |
|   | b. F | Pestaña de Datos Específicos:1                     | 0  |
|   | c. F | Pestaña de Datos Económicos:1                      | 1  |
|   | 3.2  | Obtención de documentos                            | .2 |
| 4 | USU  | JARIO CON PERFIL DE COMISIONES: LIQUIDACIÓN 1      | .8 |
|   | 4.1  | Datos liquidación                                  | .8 |
|   | 4.2  | CUENTA JUSTIFICATIVA                               | .8 |
|   |      |                                                    |    |

## **Historial de versiones**

| Fecha versión | Descripción                                                          |
|---------------|----------------------------------------------------------------------|
| 21/11/2017    | Primera versión                                                      |
| 27/03/2019    | Se incorporan indicaciones sobre el alta de usuarios con este perfil |

## 1 Introducción

En términos generales, los pasos para la tramitación de las comisiones de servicio en SOROLLA2 cuando existen usuarios con perfil de comisiones son:

- El usuario con perfil de comisiones da de alta una nueva comisión en el sistema, genera el documento
   Orden de la comisión y recaba las firmas necesarias para su aprobación
- El usuario con perfil de cajero recibe una notificación del alta de esa comisión en el buzón de entrada de la unidad tramitadora para que verifique la comisión y, en caso de dar su conformidad, complete los datos necesarios para avanzar al siguiente estado
- El usuario con perfil de comisiones registra o asocia los justificantes de la agencia de viajes y de sus propios gastos y prepara la liquidación. A continuación, genera la cuenta justificativa y obtiene las firmas necesarias
- El usuario con perfil de cajero recibe otra notificación en el buzón de entrada de la unidad tramitadora para que verifique la liquidación y la cuenta justificativa y, si procede, tramite la imputación y el pago

En este escenario, el objetivo de esta guía es exponer en primer lugar las posibilidades que se ofrecen a los **administradores** de las unidades tramitadoras de caja a la hora de dar de alta un usuario con el perfil de comisiones de servicio y, posteriormente, detallar en distintos apartados la operativa a seguir por el usuario con perfil de comisiones para desempeñar las funciones descritas.

## 2 Alta de usuarios con perfil de comisiones de servicio

Los usuarios con perfil de comisiones de servicio solo pueden darse de alta en unidades tramitadoras de caja que tengan activada esa opción. La **activación** la puede solicitar el administrador de la unidad remitiendo un correo al buzón de SOROLLA2. Una vez tramitada la activación, el administrador tendrá que acceder a la

opción de menú Administración de la caja > Usuarios de la caja y pinchar en el botón de Alta

Tras completar como mínimo el código y el nombre habrá que marcar el check "Usuario comisiones de servicio":

| Sorolla <sub>2</sub>                                      |                                                      | Informe | Guardar Limpiar Volver Inicio Ayuda                                |
|-----------------------------------------------------------|------------------------------------------------------|---------|--------------------------------------------------------------------|
| Usuarios de la Caja - Alta                                |                                                      |         | Usuario administrador (PREPRODUCCION)                              |
| **** FORMACION. GUIAS Y MANUALES                          |                                                      |         | Ejercicio presupuestario: 2019 ()<br>* indica un campo obligatorio |
| Código *<br>Nombre *<br>Descripción<br>Correo electrónico | USUCOMIS<br>Ejemplo de usuario con perfil comisiones |         |                                                                    |
| Usuario de sólo lectura 🗌                                 | Usuario administrador                                |         |                                                                    |
| Usuario comisiones de servicio 📝<br>Caja asignada         | Grupo del perfil de comisiones                       | S       | Permiso especial de tramitación 🗌                                  |
|                                                           |                                                      |         |                                                                    |

Ilustración 1 - Alta de usuario con perfil de comisiones de servicio

En general, un usuario con perfil de comisiones solo podrá visualizar y gestionar las comisiones que él mismo dio de alta, pero el administrador también puede definir **grupos** de usuarios.

## 2.1 Grupos del perfil de comisiones

Desde la opción de menú *Administración de la caja* > *Grupos del perfil de comisiones* se pueden crear grupos de usuarios:

| Soro<br>Grupos del pe | rfil de comisiones | 5                             | Gu<br>Usuario adm | ardar Inic    | Ayuda               |
|-----------------------|--------------------|-------------------------------|-------------------|---------------|---------------------|
| **** FORMACION. GUI   | AS Y MANUALES 🖂    |                               | E                 | jercicio pres | supuestario: 2019 🕦 |
| 🗌 Mostrar agru        | paciones obsoletas |                               |                   | Añadir gru    | ipo                 |
|                       | Código             | Descripción                   | Estado            |               |                     |
|                       | 000000000001       | Comisiones del Departamento 1 | Activa            | ×             |                     |
|                       | 000000000002       | Comisiones del Departamento 2 | Activa            | X             |                     |
|                       |                    |                               |                   |               | Eliminar grupo      |

Ilustración 2 - Gestión de grupos del perfil de comisiones

Si un usuario de comisiones se asocia a un grupo podrá visualizar y gestionar las comisiones que él mismo dio de alta y, además, las que dieron de alta otros usuarios de su mismo grupo:

| Sorolla <sub>2</sub>               |                                                              | Informe | Guardar Limpiar | Volver Inicio Ayuda              |
|------------------------------------|--------------------------------------------------------------|---------|-----------------|----------------------------------|
| Usuarios de la Caja - Alta         |                                                              |         | Usuario adn     | ninistrador (PREPRODUCCION)      |
| **** FORMACION. GUIAS Y MANUALES 🧾 |                                                              |         |                 | Ejercicio presupuestario: 2019 👔 |
|                                    |                                                              | L       |                 | * indica un campo obligatorio    |
| Código *                           | USUCOMGR                                                     |         |                 |                                  |
| Nombre *                           | Ejemplo de usuario con perfil comisiones asociado a un grupo |         |                 |                                  |
| Descripción                        |                                                              |         |                 |                                  |
| Correo electrónico                 |                                                              |         |                 |                                  |
| Usuario de sólo lectura 🗌          | Usuario administrador 🔲                                      |         |                 |                                  |
| Usuario comisiones de servicio 🗸   | Grupo del perfil de comisiones Comisiones del Departamento   | 1 🗸     | Permiso espe    | ecial de tramitación             |
| Caja asignada                      | Y002901 - **** FORMACION, GUIAS Y MANUALES                   |         |                 |                                  |
|                                    |                                                              |         |                 |                                  |

Ilustración 3 - Alta de usuario con perfil de comisiones de servicio asociado a un grupo

## 2.2 Permiso especial de tramitación

Si el administrador concede al usuario de comisiones el permiso especial de tramitación, éste podrá tramitar la comisión hasta la generación de la cuenta justificativa sin necesidad de intervención por parte del usuario con perfil de cajero. Una vez recabadas las firmas necesarias para la aprobación de la Orden de comisión, podrá cumplimentar los campos "Tipo de fondo" y "Fecha de la orden" en la pestaña de "Datos generales" para poder continuar con la captura de información en la pestaña de "Apuntes"

| Sorolla <sub>2</sub>                                      |                                                          | Informe         | Guardar Limpiar Volver Inicio Ayuda                                |
|-----------------------------------------------------------|----------------------------------------------------------|-----------------|--------------------------------------------------------------------|
| Usuarios de la Caja - Alta                                |                                                          |                 | Usuario administrador (PREPRODUCCION)                              |
| **** FORMACION. GUIAS Y MANUALES 🖂                        |                                                          |                 | Ejercicio presupuestario: 2019 i)<br>* indica un campo obligatorio |
| Código *<br>Nombre *<br>Descripción<br>Correo electrónico | USUCESPE<br>Ejemplo de usuario con perfil comisiones y p | ermiso especial | ]<br>]<br>]                                                        |
| Usuario de sólo lectura 🗌                                 | Usuario administrador 🗌                                  |                 |                                                                    |
| Usuario comisiones de servicio ✔                          | Grupo del perfil de comisiones                           | <b></b>         | Permiso especial de tramitación 🖌                                  |
| Caja asignada                                             | Y002901 - **** FORMACION. GUIAS Y MANUALE                | S               |                                                                    |

Ilustración 4 - Alta de usuario con perfil de comisiones de servicio y permiso especial de tramitación

## 3 Usuario con perfil de comisiones: Alta de propuestas

## 3.1 Nueva propuesta

Para dar de alta una nueva propuesta se deberá acceder a la opción de menú:

## Comisiones de servicio > Gestión

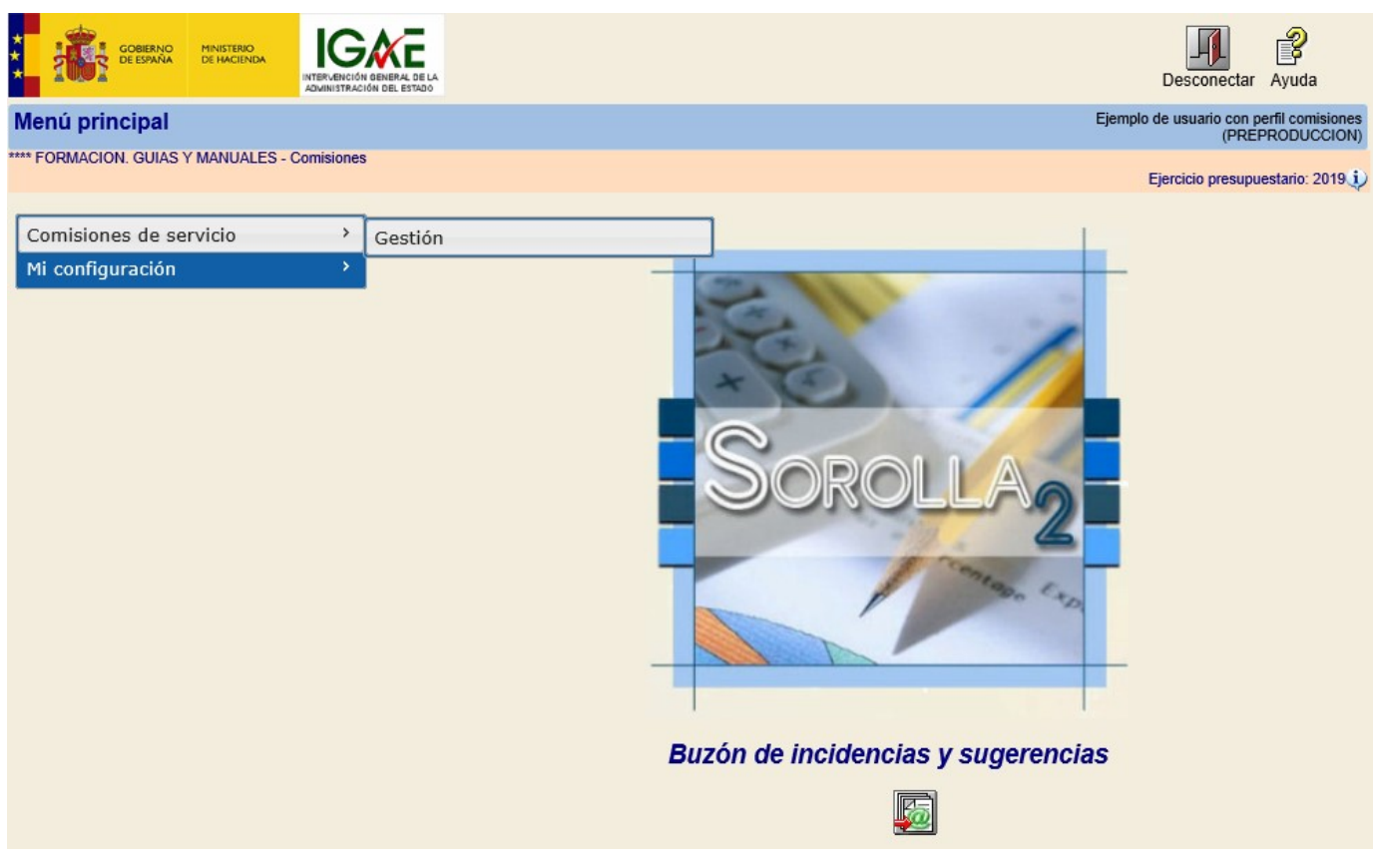

Ilustración 5 - Opción de menú de gestión de comisiones de servicio

En la siguiente pantalla de parámetros, se pulsará el icono de Alta para crear una nueva comisión:

| So            | ROLLA2                                     | Alta CSP Buscar                                                                                                    | Limpiar Inicio Ayuda                |
|---------------|--------------------------------------------|----------------------------------------------------------------------------------------------------|-------------------------------------|
| Comision      | nes - Parámetros de se                     | elección                                                                                                    | lo de usuario con perfil comisiones |
| **** FORMACIO | ON. GUIAS Y MANUALES - Comisi              | ones                                                                                                    | (FREFRODUCCION)                     |
|               |                                            |                                                                                                    | Ejercicio presupuestario: 2019      |
|               |                                            |                                                                                                    | indica an earry e esigurene         |
|               | Órgano gestor                              | **** ÓRGANO GESTOR PARA CURSOS DE FORMACION CAJA Y EXPEDIENTES 2019                                                                                                    | $\checkmark$                        |
|               | Unidad Tramitadora *                       | **** FORMACION, GUIAS Y MANUALES                                                                                                    | $\checkmark$                        |
|               | Año de la comisión                         | 2019                                                                                                    |                                     |
|               | Nº de la comisión desde                    | hasta                                                                                                    |                                     |
|               | Identificador                              | Residencia Eventual                                                                                                    |                                     |
|               | Motivo                                     |                                                                                                    | ]                                   |
|               | N.I.F. comisionado                         |                                                                                                    | ] 🛄 🚿                               |
|               | Anticipo                                   | Año Número                                                                                                    |                                     |
| -             | Devolución sobre anticipo                  | Año Número                                                                                                    |                                     |
| P             | Liquidación                                | Año Número                                                                                                    |                                     |
|               | Agencia de viajes                          | Año Número                                                                                                    |                                     |
| a             | Tipo de fondo                              | ✓                                                                                                    |                                     |
|               | Nº de libramiento de pagos a<br>justificar |                                                                                                    | ··· 💇                               |
| r             | Tipo de comisión                           |                                                                                                    |                                     |
| á             | Agrupación del gasto                       |                                                                                                    |                                     |
| a             | Unidad proponente que                      |                                                                                                    |                                     |
| m             | Unidad proponente que                      |                                                                                                    |                                     |
|               | Agrupación por actividad                   |                                                                                                    |                                     |
| e             | rigrupation per dearriada                  |                                                                                                    |                                     |
| 4             | Estado de la comisión                      | Liquidacion con el comisionado si                                                                                                    | n finalizar                         |
| l             | Fecha de la orden desde                    | hasta initiationalista initiationalista initinitiationalista initiationalista initiationalista initiationali |                                     |
|               | Fecha de liquidación desde                 | hasta initializzationalizzationalizzatio                                                                                                    |                                     |
| L             | Fecha de pago desde                        | hasta initializzationalizzationalizationalizzationalizzationa                                                                                                    |                                     |
| 0             | Fecha de imputación desde                  | hasta min                                                                                                    |                                     |
|               |                                            |                                                                                                    |                                     |

Ilustración 6 - Alta de una nueva comisión de servicio

Si se pulsara el botón "Alta CSP" se crearía una comisión de servicio provincial.

A continuación se describirá la información a completar en las distintas pestañas de la comisión:

## a. Pestaña de Datos Generales:

Se tendrá que rellenar al menos:

- Motivo
- NIF del comisionado
- Grupo del comisionado (para determinar la tarifa de las dietas)
- Itinerario: se podrá indicar como una descripción o añadiendo líneas de detalle pinchando en el botón "Agregar línea" <sup>1</sup> (mínimo 4 líneas con el día y la hora de salida y de llegada)

| Órgano g<br>Año / № | jestor *<br>de la comisión                                                                                         | *       | **** ÓRGANO GES<br>2019 | for P | ARA CURSOS DE FORMACION CAJA Y | ΥE       | XPEDIENTES 2019    |                      |  |  |  |
|---------------------|----------------------------------------------------------------------------------------------------|---------|-------------------------|-------|--------------------------------|----------|--------------------|----------------------|--|--|--|
| D. gen              | erales D. e                                                                                                    | specífi | cos D. económicos D.    | admir | nistrativos Plan de viaje      |          |                    |                      |  |  |  |
| Comple              | mentaria de                                                                                                    |         |                         |       |                                |          |                    | <u></u>              |  |  |  |
| Motivo *            | :                                                                                                    |         | ASISTENCIA              | a cuf | RSO DE FORMACIÓN               |          |                    |                      |  |  |  |
| N.I.F. co           | misionado *                                                                                                    |         | ES 🗸 000                | 02689 | 9517N PEDRO FERNÁNDEZ PÉREZ    | <u>.</u> |                    |                      |  |  |  |
| Con del             | Con delegación en                                                                                                  |         |                         |       |                                |          |                    |                      |  |  |  |
| Grupo               | Grupo II V Delegación                                                                                              |         |                         |       |                                |          |                    |                      |  |  |  |
|                     |                                                                                                    |         |                         |       |                                |          |                    |                      |  |  |  |
| Res                 | sidencia Event                                                                                                    | ual/Cur | sos Porcentaje          |       | Fecha desde                    |          | Fecha hasta        |                      |  |  |  |
| Identific           | ador                                                                                                    |         |                         | 7     | Fecha de la orden              |          |                    |                      |  |  |  |
| Tipo de             | comisión                                                                                                    |         |                         |       |                                |          |                    |                      |  |  |  |
| Tipo de             | fondo                                                                                                    |         |                         |       | Año / Nº expediente de ACF     | F        | <u></u>            | 1                    |  |  |  |
|                     |                                                                                                    |         |                         |       |                                |          |                    |                      |  |  |  |
| Fecha d             | Fecha de inicio 04/02/2019 m Hora inicio 08:00 Fecha de regreso 08/03/2019 m Hora regreso 22:30 Internacional No V |         |                         |       |                                |          |                    |                      |  |  |  |
| Itinerari           | Itinerario                                                                                                    |         |                         |       |                                |          |                    |                      |  |  |  |
| Observa             | ciones                                                                                                    |         |                         |       |                                |          |                    |                      |  |  |  |
|                     | País                                                                                                    |         | Provincia               |       | Municipio                      |          | Localidad / Ciudad | Fecha Hora 🛅 🔀       |  |  |  |
| SALIDA              | España                                                                                                    | ~       | MADRID                  | ¥ M   | 1adrid                         | ~        |                    | 04/02/2019 📰 08:00 🙀 |  |  |  |
| LLEGADA             | España                                                                                                    | ~       | GRANADA                 | Ƴ G   | Granada                        | ~        |                    | 04/02/2019 12:00     |  |  |  |
|                     | España                                                                                                    | ×       | GRANADA                 | V G   | aranada<br>Aadrid              | č        |                    |                      |  |  |  |
| LLEGADA             | Lopana                                                                                                    | •       | MONID                   | •     |                                | -        |                    | 22:50                |  |  |  |

Ilustración 7 - Pestaña de datos generales de la comisión

#### b. Pestaña de Datos Específicos:

Se marcarán como mínimo las casillas "Derecho a dietas" y/o "Gastos de viaje" para poder añadir los gastos que se tienen autorizados.

| D. generales D. específicos D. económicos D. administrativos Plan de viaje                                                                                                    |
|----------------------------------------------------------------------------------------------------|
|                                                                                                    |
| Derecho a dietas     Image: Constrainty of the second second |
| Resarcimiento por gastos realizados     Motivo                                                                                                    |
| Alojamiento CECIR Motivo                                                                                                    |
| Días a cargo del Motivo                                                                                                    |
| GASTOS DE VIAJE                                                                                                    |
| Transporte aéreo: turista o inferior     Motivo clase preferente /avión oficial                                                                                                    |
| Trenes de alta       Trenes nocturnos       Trenes       Motivo clase         velocidad       Trenes nocturnos       Trenes       preferente                                                                                                    |
| Transporte autobús Vehículo oficial Matrícula Programa de reuniones y actos                                                                                                    |
| OTROS GASTOS                                                                                                    |
| Vehículo de alquiler     Motivo                                                                                                    |
| Transporte urbano Motivo                                                                                                    |
| Vehículo particular Matrícula Motivo                                                                                                    |
| Aparcamiento de vehículo particular en<br>estaciones de ferrocarriles, autobuses,<br>puertos o aeropuertos (duración igual o<br>inferior a 24 horas) Motivo                                                                                                    |
| Peaje       Garaje       Taxi entre estaciones y lugar de destino o residencia       Taxi para gestiones o diligencias relacionadas con el servicio       Transporte de automóvil en barco                                                                                                    |
| Consigna de equipajes (cuando obligado a permanecer en tránsito)                                                                                                    |
| Para el mismo objeto y destino se desplaza más de un funcionario Justificación                                                                                                    |
| GASTOS REEMBOLSABLES POR LA UNIÓN EUROPEA (Orden 31 de marzo de 1986, BOE del 07.04)                                                                                                    |

Ilustración 8 - Pestaña de datos específicos de la comisión

c. Pestaña de Datos Económicos:

Esta pestaña se rellena en el caso de querer obtener el "Informe de Previsión de gasto de la comisión".

- ✓ Se pulsa en el icono para calcular el importe correspondiente de manutención y alojamiento en base al itinerario registrado en la pestaña de datos generales.
- ✓ Se pulsa en el icono □ para registrar los gastos de kilometraje (en caso de viajar en vehículo propio)
- Además se pueden recoger gastos de billetes, otros gastos de manutención y alojamiento y otros gastos de viaje

| Sorolla <sub>2</sub>                                                                     |                            |              | I                       | Portafirmas | Alta            | Alta CSP         | <b>Guardar</b> | X<br>Baja | Listado                   | Jimpiar                   | Volver            | A Inicio               | <b>a</b> yuda                       |
|------------------------------------------------------------------------------------------|----------------------------|--------------|-------------------------|-------------|-----------------|------------------|----------------|-----------|---------------------------|---------------------------|-------------------|------------------------|-------------------------------------|
| Comisiones - Modificación y baja Ejemplo de usuario con perfil comisior<br>(PREPRODUCCIO |                            |              |                         |             |                 |                  |                |           |                           |                           |                   |                        | erfil comisiones<br>PRODUCCION)     |
| **** FORMACION. GUIAS Y MANUAI                                                           | LES - Comisiones           |              |                         |             |                 |                  |                |           |                           |                           | Ejercicio<br>* ir | presupue<br>ndica un c | stario: 2019 i)<br>ampo obligatorio |
| Órgano gestor *<br>Año / № de la comisión *                                              | **** ÓRGANO GE<br>2019 / 2 | STOR PARA CU | RSOS DE FORMAC          | CION CAJA Y | EXPEDI          | ENTES 201        | 9              |           | ►stado                    | Propues                   | sta               |                        |                                     |
| D. generales D. específicos D. administrativos Plan de viaje Documentos                  |                            |              |                         |             |                 |                  |                |           |                           |                           |                   |                        |                                     |
| Tipo de dieta T                                                                          | D)                         | Fecha desde  | Días                    |             | Manut<br>Tarifa | tención<br>Impor | te             |           | Alo<br>Tarifa             | jamiento<br>Im            | nporte            |                        |                                     |
|                                                                                          |                            | 0-           |                         | ΤΟΤΑΙ       | L MANUT.        |                  |                | ТОТА      | L ALOJAI                  | м.                        |                   |                        |                                     |
| Tipo de vehícu                                                                           | lo                         |              | Ga<br>Tipo de carretera | stos de v   | /iaje           | % Tarifa         | к              | ms.       | 1                         | Tarifa                    |                   | importe                |                                     |
|                                                                                          | · · · ·                    |              |                         |             |                 |                  |                |           | то                        | Billete<br>TAL VIAJ       | E                 |                        |                                     |
|                                                                                          |                            |              |                         |             |                 | Otr              | ros gastos     | de manut  | tención y a<br>Otros gast | alojamient<br>tos de viaj | io<br>je          |                        |                                     |
|                                                                                          |                            |              |                         |             |                 |                  |                |           | TOTAL                     | COMISIÓ                   | N                 | 0                      | ,00                                 |

#### Ilustración 9 - Pestaña de datos económicos de la comisión antes de realizar cálculos e introducir información

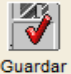

Una vez registrados los datos, se debe pulsar en el icono "Guardar" Guardar

| Sor                                  | DLLA2                                                                                     |                               | Pe                       | ortafirmas                | Alta Alta CS     | P Guardar | Baja                      | Listado L               | Impiar                 | Volver Inicio           | <b>P</b> Ayuda |  |  |  |
|--------------------------------------|-------------------------------------------------------------------------------------------|-------------------------------|--------------------------|---------------------------|------------------|-----------|---------------------------|-------------------------|------------------------|-------------------------|----------------|--|--|--|
| Comisiones                           | Comisiones - Modificación y baja Ejemplo de usuario con perfil comisiones (PREPRODUCCION) |                               |                          |                           |                  |           |                           |                         |                        |                         |                |  |  |  |
| **** FORMACION. G                    | * FORMACION. GUIAS Y MANUALES - Comisiones<br>Ejercicic<br>*                              |                               |                          |                           |                  |           |                           |                         |                        |                         |                |  |  |  |
| Órgano gestor *<br>Año / Nº de la co | **** ÓRGANO<br>misión * 2019 / 2                                                          | GESTOR PARA CI                | URSOS DE FORMACI         | ON CAJA Y                 | EXPEDIENTES 2    | 019       |                           | <b>∨</b><br>Estado      | Propuest               | a                       |                |  |  |  |
| D. generales                         | D. generales D. específicos D. económicos D. administrativos Plan de viaje Documentos     |                               |                          |                           |                  |           |                           |                         |                        |                         |                |  |  |  |
|                                      | Dietas                                                                                    |                               |                          |                           |                  |           |                           |                         |                        |                         |                |  |  |  |
| Tipo de dieta                        | Tarifa (País / Muni                                                                       | cipio)                        | Fecha desde              | e Días Manutenc<br>Tarifa |                  |           | nción //<br>Importe Tarif |                         |                        | lojamiento<br>a Importe |                |  |  |  |
| MANUTENCIÓN                          | España                                                                                    |                               | 04/02/2019               | 32,5                      | 37 <sub>1</sub>  | 40        | 1.215,50                  |                         |                        |                         |                |  |  |  |
| ALOJAMIENTO                          | España                                                                                    |                               | 04/02/2019               | 32                        |                  |           |                           |                         | 65,97                  | 2.111                   | ,04            |  |  |  |
|                                      |                                                                                           | -                             |                          | TOTAL MANU                | п.               | 1.215,50  | ] TOTAL #                 | ALOJAM.                 | 2,111                  | ,04                     |                |  |  |  |
|                                      | Tipo de vehículo                                                                          |                               | Gas<br>Tipo de carretera | tos ae v                  | iaje<br>% Tarifa | к         | ms.                       | Ta                      | rifa                   | Importe                 |                |  |  |  |
| Automóvil                            |                                                                                           | <ul> <li>Carretera</li> </ul> |                          |                           | ~                |           | 200                       |                         | 0,1                    | .9 38,                  | .00 🔀          |  |  |  |
|                                      | Billetes<br>TOTAL VIAJE                                                                   |                               |                          |                           |                  |           |                           |                         |                        |                         |                |  |  |  |
|                                      |                                                                                           |                               |                          |                           |                  |           | C                         | Otros gasto:<br>TOTAL C | s de viaje<br>:OMISIÓN | 3.364,                  | 54             |  |  |  |

Ilustración 10 - Pestaña de datos económicos de la comisión una vez realizado el cálculo de dietas y completado gastos de viaje

## 3.2 Obtención de documentos

Una vez completados los datos generales, específicos y económicos se podrán obtener 5 documentos:

- Orden de la comisión
- Solicitud de cambio de datos bancarios
- Solicitud de anticipo
- > Memoria justificativa que acompaña a la orden
- Previsión de gasto de la comisión

Para generarlos se accederá a la pestaña de "Documentos" y pulsando en el icono is se seleccionará el informe correspondiente. Una vez seleccionado, se completarán los parámetros necesarios y se volverá a pulsar en el

botón "Generar" Generar". Entonces aparecerá el enlace o vínculo en la pestaña "Documentos" para visualizar o imprimir el documento.

## > Orden de la comisión:

|            | oraci            |                                                                                                    | 51011.                                                                                                    |                                             |                                                                                                    |                                                                                                    |                                                                        |                                    |              |                         |                      |  |  |
|------------|------------------|----------------------------------------------------------------------------------------------------|----------------------------------------------------------------------------------------------------|---------------------------------------------|----------------------------------------------------------------------------------------------------|----------------------------------------------------------------------------------------------------|------------------------------------------------------------------------|------------------------------------|--------------|-------------------------|----------------------|--|--|
| S          | OROLI            | A2                                                                                                    |                                                                                                    |                                             | Portafirmas                                                                                                    | Alta Alta CSF                                                                                                    | P Guardar                                                              | Baja Lista                         | do Limpia    | ar Volver Inic          | io Ayuda             |  |  |
| Comis      | iones - Mo       | dificación y b                                                                                                    | aja                                                                                                    |                                             |                                                                                                    |                                                                                                    |                                                                        |                                    | Ejen         | nplo de usuario co      | on perfil comisiones |  |  |
| **** FORM/ | ACION. GUIAS Y   | MANUALES - Comisi                                                                                                    | ones                                                                                                    |                                             |                                                                                                    |                                                                                                    |                                                                        |                                    |              | H)                      | REPRODUCCION)        |  |  |
|            |                  |                                                                                                    |                                                                                                    |                                             |                                                                                                    |                                                                                                    |                                                                        |                                    |              | Ejercicio pres          | upuestario: 2019 i)  |  |  |
|            |                  |                                                                                                    |                                                                                                    |                                             |                                                                                                    |                                                                                                    |                                                                        |                                    |              | - Indica                | un campo obligatorio |  |  |
| Órgano     | gestor *         | **** ÓRG                                                                                                    | ANO GESTOR PARA                                                                                                    | CURSOS DE FOR                               | MACION CAJA Y                                                                                                    | EXPEDIENTES 20                                                                                                    | 019                                                                    |                                    | $\checkmark$ |                         |                      |  |  |
| Año / Nº   | de la comisión * | 2019 / 2                                                                                                    |                                                                                                    |                                             |                                                                                                    |                                                                                                    |                                                                        | Est                                | ado Propu    | uesta                   |                      |  |  |
|            |                  |                                                                                                    |                                                                                                    |                                             |                                                                                                    |                                                                                                    |                                                                        |                                    |              |                         |                      |  |  |
|            |                  |                                                                                                    |                                                                                                    |                                             |                                                                                                    | $\sim$                                                                                                    |                                                                        |                                    |              |                         |                      |  |  |
| D. ger     | nerales D. es    | pecíficos D. eco                                                                                                    | nómicos D. admir                                                                                                    | nistrativos                                 | Plan de viaje 🕻                                                                                                    | Documentos                                                                                                    | )                                                                      |                                    |              |                         |                      |  |  |
|            | ][               |                                                                                                    |                                                                                                    |                                             |                                                                                                    | $\sim$                                                                                                    |                                                                        |                                    |              |                         |                      |  |  |
|            |                  |                                                                                                    |                                                                                                    |                                             |                                                                                                    |                                                                                                    |                                                                        |                                    |              |                         |                      |  |  |
|            |                  |                                                                                                    |                                                                                                    | - Fic                                       | cheros exteri                                                                                                    | nos 🤃                                                                                                    |                                                                        |                                    |              |                         |                      |  |  |
|            |                  | Nombre                                                                                                    |                                                                                                    | Situación                                   |                                                                                                    |                                                                                                    | Descr                                                                  | ipción                             |              |                         |                      |  |  |
|            |                  |                                                                                                    |                                                                                                    |                                             |                                                                                                    |                                                                                                    |                                                                        |                                    |              |                         |                      |  |  |
|            | Documentos       |                                                                                                    |                                                                                                    |                                             |                                                                                                    |                                                                                                    |                                                                        |                                    |              |                         |                      |  |  |
|            | Firma            |                                                                                                    |                                                                                                    |                                             |                                                                                                    |                                                                                                    |                                                                        |                                    |              |                         |                      |  |  |
|            |                  | Descripción                                                                                                    |                                                                                                    | Firma                                       | Situación                                                                                                    |                                                                                                    |                                                                        | Reemplazar                         |              |                         |                      |  |  |
|            |                  | (m. m. 16                                                                                                    |                                                                                                    | рареі                                       |                                                                                                    |                                                                                                    |                                                                        |                                    |              | L. c                    |                      |  |  |
| Orden      | i de la comis    | ion.par                                                                                                    |                                                                                                    |                                             |                                                                                                    |                                                                                                    |                                                                        |                                    |              | Examinar                |                      |  |  |
|            |                  |                                                                                                    |                                                                                                    |                                             |                                                                                                    |                                                                                                    |                                                                        |                                    |              |                         |                      |  |  |
| S          | ORO              |                                                                                                    |                                                                                                    |                                             |                                                                                                    |                                                                                                    |                                                                        |                                    |              |                         | ×                    |  |  |
|            |                  | 772-                                                                                                    |                                                                                                    |                                             |                                                                                                    |                                                                                                    |                                                                        | Firmar                             | Descar       | gar Origina             | l Cerrar             |  |  |
| CS_2       | 2019-2_O         | rdenComisi                                                                                                    | ión.pdf                                                                                                    |                                             |                                                                                                    |                                                                                                    |                                                                        | E                                  | Ejemplo de   | e usuario con (<br>(PRF | PRODUCCION           |  |  |
|            |                  |                                                                                                    |                                                                                                    |                                             |                                                                                                    |                                                                                                    |                                                                        |                                    |              |                         | ,,                   |  |  |
|            |                  |                                                                                                    |                                                                                                    |                                             |                                                                                                    |                                                                                                    |                                                                        |                                    |              |                         |                      |  |  |
|            | ቀ 🗄              |                                                                                                    | ञ् ।                                                                                                    | / 1 •••                                     |                                                                                                    | ( ①                                                                                                    | ] Comp                                                                 | oartir                             | ?            | Iniciar                 | sesión               |  |  |
|            |                  |                                                                                                    |                                                                                                    |                                             |                                                                                                    |                                                                                                    |                                                                        |                                    |              |                         |                      |  |  |
|            |                  | 1                                                                                                    | MINISTERIO DE HAC                                                                                                    | IENDA                                       |                                                                                                    |                                                                                                    |                                                                        |                                    |              |                         |                      |  |  |
|            |                  | 3005                                                                                                    | ORD                                                                                                    | EN DE COM                                   | ISIÓN DE SE                                                                                                    | RVICIO                                                                                                    |                                                                        |                                    |              |                         |                      |  |  |
|            |                  | I. PROPUESTA                                                                                                    | NALES                                                                                                    |                                             |                                                                                                    |                                                                                                    |                                                                        | 2019                               | 2            |                         | <b>1</b>             |  |  |
|            |                  | NOMBRE Y APP                                                                                                    | ELLIDOS : PEDRO FER                                                                                                    | NÁNDEZ PÉREZ                                |                                                                                                    | T                                                                                                    | eléfono oficial :<br>NF : ES000026                                     | 89517N                             |              |                         |                      |  |  |
|            |                  | L2. DATOS DE LA                                                                                                    | O DE TRABAJO :<br>COMISIÓN                                                                                                    |                                             |                                                                                                    | G<br>(/                                                                                                    | SRUPO : 1º 🗌<br>Anexo I R.D. 463                                       | 2°X 3°<br>2/2002)                  |              |                         |                      |  |  |
|            |                  | MOTIVO I<br>- Para el r                                                                                                    | DEL VIAJE (1) : ASISTEN                                                                                                    | CIA A CURSO DE FOR<br>lesplaza más de un em | RMACIÓN<br>Ipleado público (2)                                                                                                    |                                                                                                    |                                                                        | _                                  |              |                         |                      |  |  |
|            |                  | FECHA INICIO: 04                                                                                                    | GASTOS VIAJES                                                                                                    | RESIDENC                                    | FECHA REGRESO:                                                                                                    | GASTOS<br>08/03/2019 H                                                                                                    | S REALIZADOS<br>IORA REGRES                                            | 0: 22:30                           |              |                         |                      |  |  |
|            |                  | Pais Origen                                                                                                    | Muncipio Origen                                                                                                    | Pais Destino                                | Municipio D                                                                                                    | estino Di                                                                                                    | la Salida Hor                                                          | a Dia Liegada <u>H</u>             | ora          |                         |                      |  |  |
|            |                  | España<br>España                                                                                                    | Madrid<br>Granada                                                                                                    | España<br>España                            | Gran<br>Mad                                                                                                    | nda 04<br>rid 08                                                                                                    | 4/02/2019 08:0<br>8/03/2019 17:0                                       | 0 04/02/2019 12<br>0 08/03/2019 22 | 200<br>230   |                         | - <b>C</b>           |  |  |
|            |                  | MEDIOS DE I                                                                                                    |                                                                                                    | _                                           | - Vebruio                                                                                                    | particular (d)                                                                                                    |                                                                        |                                    |              |                         | · · · ·              |  |  |
|            |                  | o clase de o                                                                                                    | cuantia inferior :                                                                                                    |                                             | - Vehiculo<br>- Vehiculo                                                                                                    | oficial                                                                                                    |                                                                        |                                    |              |                         | .≓∏                  |  |  |
|            |                  | - Tren de alta                                                                                                    | velocidad y velocidad alta                                                                                                    |                                             | - Gastos o                                                                                                    | ie garaje                                                                                                    |                                                                        |                                    |              |                         |                      |  |  |
|            |                  |                                                                                                    |                                                                                                    |                                             | - Gastos d                                                                                                    | e aparcamiento de ve<br>iones de ferrocarriles.                                                                                                    | ehiculo particula<br>autobuses,                                        |                                    |              |                         | 1                    |  |  |
|            |                  | - Tren noctum                                                                                                    | icional :                                                                                                    | Г                                           | en estac                                                                                                    | Bernous des l'établisses                                                                                                    | the locust a transition                                                | Did becari                         |              |                         |                      |  |  |
|            |                  | - Tren noctum<br>- Tren conven<br>- Transporte r                                                                                                    | icional :<br>maritimo                                                                                                    |                                             | puertos o                                                                                                    | aeropuertos (duració                                                                                                    | ón igual o inferio                                                     | r 24 horas)                        |              |                         |                      |  |  |
|            |                  | - Tren noctum<br>- Tren conven<br>- Transporte r<br>- Transporte a                                                                                                    | no :<br>icional :<br>maritimo<br>autobús                                                                                                    |                                             | - Gasto de                                                                                                    | aeropuertos (duració<br>: peaje                                                                                                    | ón igual o Inferio                                                     | r 24 horas)                        |              |                         |                      |  |  |
| Þ          |                  | - Tren noctur<br>- Tren conven<br>- Transporte r<br>- Transporte a<br>- Gastos de ta<br>lugar de der                                                                                        | icional :<br>maritimo<br>autobús<br>axi entre estaciones y<br>stino y residencia                                                                                                |                                             | - Gasto de                                                                                                    | a aeropuertos (duració<br>: peaje<br>te de automóvil en ba                                                                                                    | on igual o inferio<br>arco                                             | r 24 horas)                        |              |                         |                      |  |  |
| Þ          |                  | - Tren noctur<br>- Tren conven<br>- Transporte r<br>- Transporte a<br>- Gastos de ta<br>lugar de de<br>- Gastos de ta<br>relacionada                                                        | no:<br>naritimo<br>autobios<br>axi entre estaciones y<br>stino y residencia<br>axi para gestionesidiligencia<br>s con servicio                                                  | C<br>C<br>C<br>** C                         | Gasto de Consigni<br>- Consigni<br>- Consigni<br>- Consigni                                                                                                    | o aeropuertos (duració<br>: peaje<br>te de automóvil en ba<br>a de equipajes<br>obligado a permanece<br>s de teléfone de scate                                                                                                    | on igual o inferio<br>arco<br>er en tránsito)                          | r 24 horas)                        |              |                         |                      |  |  |
| Þ          |                  | - Tren noctur - Tren conven - Transporte r - Transporte s - Gastos de ta lugar de de' - Gastos de ta relacionada OTROB : - Gastos cena                                                      | io .<br>icional :<br>maritimo<br>sutobús<br>sutobús<br>stron y residencia<br>stron y residencia<br>stron servicio<br>(12.4 RD 452/2002)                                         | C<br>C<br>C<br>** C                         | - Gastos d<br>- Consign<br>(cuando<br>- Liamada                                                                                                    | <ul> <li>aeropuertos (duració</li> <li>peaje</li> <li>te de automóvil en ba</li> <li>a de equipajes</li> <li>obligado a permanece</li> <li>s de teléfono de carác</li> <li>la vanderta, en comi</li> <li>a 4 días</li> </ul>                           | an igual o inferio<br>arco<br>er en trânsito)<br>cter oficial<br>isión | r 24 horas)                        |              |                         |                      |  |  |
| Þ          |                  | - Tren noctur<br>- Tren conven<br>- Transporte e<br>- Transporte e<br>- Gastos de ta<br>- Gastos de ta<br>- Gastos de ta<br>- Gastos de ta<br>- Gastos de ta<br>- Gastos cena<br>GASTOS REE | io .<br>icional :<br>autobús<br>sxi entre estaciones y<br>stino y residencia<br>sxi para gestionesidiligencia<br>s con servicio<br>a (12.4 RD 452/2002)<br>MBOLGABLES POR LA UN |                                             | Principal     Principal     Principal     Gasto de     Transpo     Cousign     Cousign     Cousign     Cousign     Cousign     Cousign     Cousign     Cousign     cousign     rait de marzo de 1986 | <ul> <li>aeropuerios (duracio</li> <li>peaje</li> <li>te de automóvil en ba</li> <li>a de equipajes</li> <li>obligado a permanece</li> <li>s de teléfono de carác</li> <li>te lavanderia, en comi</li> <li>a 4 días</li> <li>BOE de 07.04):</li> </ul> | an Igual o Inferio<br>arco<br>er en tránsito)<br>cter oficial<br>Isión | r 24 horas)                        |              |                         |                      |  |  |

Ilustración 12 – Detalle de la orden de la comisión

## Solicitud de cambio de datos bancarios:

| Sorolla <sub>2</sub>                                               |            |           |            |            |                 |   | Generar Volver                                              |
|--------------------------------------------------------------------|------------|-----------|------------|------------|-----------------|---|-------------------------------------------------------------|
| Comisiones - Informe                                               |            |           |            |            |                 |   | Ejemplo de usuario con perfil comisiones<br>(PREPRODUCCION) |
| **** FORMACION. GUIAS Y MANUALES                                   | - Comi     | isiones   |            |            |                 |   | Ejercicio presupuestario: 2019 į                            |
| Orden de la comisión                                               | 0          |           |            |            |                 |   |                                                             |
| Datos bancarios                                                    | ۲          |           |            |            |                 |   |                                                             |
| Anticipo                                                           | 0          |           |            |            |                 |   |                                                             |
| Memoria que acompaña a la<br>orden                                 | 0          |           |            |            |                 |   |                                                             |
| Previsión de gasto                                                 | 0          |           |            |            |                 |   |                                                             |
| Orden de la comisión con<br>itinerario de la liquidación           | 0          |           |            |            |                 |   |                                                             |
| Cuenta justificativa. Declaración<br>de itinerario y certificación | $^{\circ}$ | Sin datos | $^{\circ}$ | Solo datos | 0               |   |                                                             |
| Cuenta                                                             |            | País      |            |            | Cuenta IBAN (*) |   |                                                             |
| Estados Unido                                                      | s          |           |            | ✓ US3453   | 345353567567567 | × |                                                             |

Ilustración 13 – Generación de solicitud de cambio de datos bancarios

| S     | OR                 | OLLA               | 2                            |                                |                    |                 |           | Firmar | Descargar    | <u>م</u> بعد<br>Original | Cerrar                        |
|-------|--------------------|--------------------|------------------------------|--------------------------------|--------------------|-----------------|-----------|--------|--------------|--------------------------|-------------------------------|
| CS_2( | 019-2 <sub>-</sub> | _DatosBa           | ncario                       | s.pdf                          |                    |                 |           | Ę      | jemplo de us | uario con per<br>(PREPF  | rfil comisiones<br>RODUCCION) |
|       |                    |                    |                              |                                |                    |                 |           |        |              |                          |                               |
|       | ዏ                  |                    |                              | _1                             | /1 •••             |                 | 1 Compart | ir     | ?            | Iniciar s                | esión                         |
| ß     |                    |                    | MINISTERI                    | O DE HACIENDA                  |                    |                 |           |        |              |                          | ₿.                            |
| Ø     |                    | ····· FORMAC       | ON. GUIAS Y<br>arlos para el | MANUALES<br>cobro de Indemniz  | aciones por razó   | n del servicio  |           |        |              |                          | 1                             |
| Q     |                    | NIF<br>ES000026899 | 17N                          | Apellidos y no<br>PEDRO FERNÁN | mbre<br>IDEZ PÉREZ |                 |           |        |              |                          |                               |
|       |                    | Correo elec        | rónico                       |                                |                    | Telefono oficia | 1         |        |              |                          | <b>P</b>                      |
|       |                    | MADRID             |                              |                                |                    |                 |           |        |              |                          | <b></b>                       |
|       |                    | U834534535         | 567567567                    |                                |                    |                 |           |        |              |                          | 50                            |

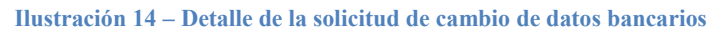

## > Anticipo: Se captura el importe y se pulsa en el botón Generar

| Sorolla <sub>2</sub>                                               |             |           |   |            |            |  |  |        | Generar                     | Volver                          |
|--------------------------------------------------------------------|-------------|-----------|---|------------|------------|--|--|--------|-----------------------------|---------------------------------|
| Comisiones - Informe                                               |             |           |   |            |            |  |  | Ejempl | o de usuario con p<br>(PREF | erfil comisiones<br>PRODUCCION) |
| **** FORMACION. GUIAS Y MANUALES                                   | S - Comisio | nes       |   |            |            |  |  |        | Ejercicio presupu           | estario: 2019 (i)               |
|                                                                    |             |           |   |            |            |  |  |        |                             | Y                               |
| Orden de la comisión                                               | $\bigcirc$  |           |   |            |            |  |  |        |                             |                                 |
| Datos bancarios                                                    | $\bigcirc$  |           |   |            |            |  |  |        |                             |                                 |
| Anticipo                                                           | ۲           |           |   |            |            |  |  |        |                             |                                 |
| Memoria que acompaña a la<br>orden                                 | 0           |           |   |            |            |  |  |        |                             |                                 |
| Previsión de gasto                                                 | $\bigcirc$  |           |   |            |            |  |  |        |                             |                                 |
| Orden de la comisión con<br>itinerario de la liquidación           | $\bigcirc$  |           |   |            |            |  |  |        |                             |                                 |
| Cuenta justificativa. Declaración<br>de itinerario y certificación | 0 9         | Sin datos | 0 | Solo datos | $\bigcirc$ |  |  |        |                             |                                 |
| Importe *                                                          | 200,00      |           |   |            |            |  |  |        |                             |                                 |

Ilustración 15 - Generación de la solicitud de anticipo

| S    |      | ROLI     | A2        |                |                               |                           |                               |           |                 |                | Firm          | ar D     | <b>S</b><br>escarga | ar O    | niginal         | Cer             | rar                 |
|------|------|----------|-----------|----------------|-------------------------------|---------------------------|-------------------------------|-----------|-----------------|----------------|---------------|----------|---------------------|---------|-----------------|-----------------|---------------------|
| CS_2 | 019- | -2_Solic | itudAı    | nticipo        | .pdf                          |                           |                               |           |                 |                |               | Ejem     | iplo de u           | Isuario | con pe<br>(PREP | rfil co<br>RODI | misiones<br>JCCION) |
|      |      |          |           |                |                               |                           |                               |           | _               |                |               |          |                     |         |                 |                 |                     |
|      | ኆ    |          | $\bowtie$ | Q              | 1                             | / 1                       | • • •                         |           | 色               | Comp           | oartir        | Ċ        | ?                   | Inio    | ciar s          | sesi            | ón                  |
| ß    |      |          | MIN       | ISTERIO D      | E HACIENDA                    |                           |                               |           |                 |                |               |          |                     |         | ^               |                 | ₽,                  |
| O    |      | 100      | 1         |                |                               |                           |                               |           |                 |                | FORMACIO      | N. GUIA: | S Y MANU            | ALES    |                 |                 | 1                   |
| Q    |      |          |           |                |                               |                           |                               |           |                 |                |               |          |                     |         |                 |                 |                     |
|      |      |          |           |                |                               |                           |                               |           |                 |                |               |          |                     |         |                 |                 | <b>P</b>            |
|      |      |          | 201       | 9 / 2 por un I | PEDRO FERI<br>mporte de 200,0 | NÁNDEZ PÉF<br>10 (DOSCIEN | REZ con ES000<br>(TOS EUROS). | 02689517N | l solicita un a | anticipo de la | a comisión de | servicio |                     |         |                 |                 | Ð                   |
|      |      |          |           |                |                               |                           |                               |           |                 |                |               |          |                     |         |                 |                 | č0                  |
|      |      |          |           |                |                               |                           |                               |           |                 |                |               |          |                     |         |                 |                 | 1                   |
|      | •    |          |           |                |                               | MADR                      | ID. 26 de Mari                | zo de 2   | 2019            |                |               |          |                     |         |                 | •               | O                   |
|      |      |          |           |                |                               |                           |                               |           |                 |                |               |          |                     |         |                 |                 | <u>₽</u>            |
|      |      |          |           |                |                               | PEC                       | DRO FERNÁN                    | DEZ PÈR   | EZ              |                |               |          |                     |         |                 |                 | <u>l</u> au         |
| 1    |      |          |           |                |                               |                           |                               |           |                 |                |               |          |                     |         |                 |                 | 0                   |

Ilustración 16 – Detalle de la solicitud de anticipo

## > Memoria justificativa que acompaña a la orden de comisión:

|    | S                   | DRO                   | OLLA                           | 2                       |                     |                              |            |                                  |                                    |                                             |                                                                          |                                                                |                                                         | Ge                      | <b>N</b><br>enerar | Volver                    |            |
|----|---------------------|-----------------------|--------------------------------|-------------------------|---------------------|------------------------------|------------|----------------------------------|------------------------------------|---------------------------------------------|--------------------------------------------------------------------------|----------------------------------------------------------------|---------------------------------------------------------|-------------------------|--------------------|---------------------------|------------|
| (  | Comisi              | ones                  | - Inforr                       | ne                      |                     |                              |            |                                  |                                    |                                             |                                                                          |                                                                | Ejem                                                    | plo de usuari           | o con p<br>(PREF   | erfil comisio<br>PRODUCCI | nes<br>ON) |
| ** | ** Forma            | CION. (               | GUIAS Y MA                     | NUALES -                | Comisione           | es                           |            |                                  |                                    |                                             |                                                                          |                                                                |                                                         | Ejercicio p             | oresupu            | estario: 201              | 9.1        |
|    | Orden               | de la c               | omisión                        |                         | 0                   |                              |            |                                  |                                    |                                             |                                                                          |                                                                |                                                         |                         |                    |                           |            |
|    | Datos               | bancar                | ios                            |                         | 0                   |                              |            |                                  |                                    |                                             |                                                                          |                                                                |                                                         |                         |                    |                           |            |
|    | Anticip             | 00                    |                                |                         | 0                   |                              |            |                                  |                                    |                                             |                                                                          |                                                                |                                                         |                         |                    |                           |            |
|    | Memor<br>orden      | ria que               | acompaña                       | a la                    | ۲                   |                              |            |                                  |                                    |                                             |                                                                          |                                                                |                                                         |                         |                    |                           |            |
|    | Previs              | ión de (              | gasto                          |                         | 0                   |                              |            |                                  |                                    |                                             |                                                                          |                                                                |                                                         |                         |                    |                           |            |
|    | Orden<br>itinera    | de la c<br>rio de la  | omisión co<br>a liquidació     | n                       | 0                   |                              |            |                                  |                                    |                                             |                                                                          |                                                                |                                                         |                         |                    |                           |            |
|    | Cuenta<br>de itin   | a justifi<br>erario y | cativa. Decl<br>/ certificació | aración<br>ón           | ) Sir               | n datos 🔘                    | Solo dat   | tos 🤇                            | )                                  |                                             |                                                                          |                                                                |                                                         |                         |                    |                           |            |
|    |                     |                       |                                |                         |                     |                              |            |                                  |                                    |                                             |                                                                          |                                                                |                                                         |                         |                    |                           |            |
|    |                     |                       |                                |                         |                     |                              |            | Г                                | Firmas                             | 1                                           |                                                                          |                                                                |                                                         |                         |                    |                           |            |
|    | Puesto              | de trab               | ajo                            |                         |                     |                              |            |                                  | T II III US                        | -                                           |                                                                          |                                                                |                                                         |                         |                    | ~                         | ·          |
|    | País Pro<br>Provinc | oponen<br>:ia         | ite                            | España                  |                     |                              |            | ~                                | Munic                              | ipio                                        | M. L.L.                                                                  |                                                                |                                                         |                         |                    |                           |            |
|    | Propon              | ente                  |                                | MADRI                   | D                   |                              | <b>V</b>   |                                  | Propo                              | nente                                       | Madrid                                                                   |                                                                |                                                         | $\checkmark$            |                    |                           |            |
|    | Fecha f             | irma Pr               | roponente                      |                         |                     |                              |            |                                  | Propo                              | nente                                       |                                                                          |                                                                |                                                         | ~                       |                    |                           |            |
|    |                     |                       |                                |                         |                     |                              |            |                                  |                                    |                                             |                                                                          |                                                                |                                                         |                         |                    |                           |            |
|    |                     |                       | п                              | ustraci                 | ón 17 -             | - Generac                    | ión de l   | a mem                            | oria iust                          | ificativ                                    | a que acomi                                                              | naña a la o                                                    | rden de co                                              | misión                  |                    |                           |            |
|    |                     |                       |                                |                         |                     |                              |            |                                  | J                                  |                                             |                                                                          |                                                                |                                                         |                         |                    |                           |            |
|    | S                   | Of                    | ROLI                           | A2                      |                     |                              |            |                                  |                                    |                                             |                                                                          | Firmar                                                         | Descargar                                               | <u>مومد</u><br>Original | Cerr               | ar                        |            |
| i  | CS_20               | )19-2                 | 2_Mem                          | oriaJu                  | stifica             | itivaOrde                    | en.pdf     |                                  |                                    |                                             |                                                                          |                                                                | Ejemplo de us                                           | suario con p            | erfil co           | misiones                  |            |
|    |                     |                       | -                              |                         |                     |                              |            |                                  |                                    |                                             |                                                                          |                                                                |                                                         | (PREI                   | PRODU              | JCCION)                   |            |
|    | ₿                   | ጭ                     |                                | $\bowtie$               | Q                   | $\bigcirc$                   |            | 1 /                              | 1 •••                              |                                             | Con                                                                      | npartir                                                        | ?                                                       | Iniciar                 | sesi               | ón                        |            |
|    | ß                   |                       |                                |                         | MINIS               | TERIO DE HA                  | ACIENDA    |                                  | MEM<br>ACO                         | ORIA<br>MPAÑ/                               | JUSTIFICAT<br>A A LA ORD                                                 | TIVA QUE<br>DEN DE CO                                          | MISION                                                  |                         | ^                  | <b>[</b> ]                |            |
|    | Ō                   |                       | 1                              |                         |                     |                              |            |                                  | Apartado<br>de Estado<br>Gastos, p | 7 de la Res<br>o de Función<br>or la que se | olución de 9 de febro<br>n Pública y de la Sec<br>e dictan instrucciones | ero de 2018, conju<br>cretaría de Estado<br>s sobre comisiones | nta de la Secreta<br>de Presupuestos<br>de servicio con | ría<br>y                |                    | 1                         |            |
|    | Q                   |                       |                                |                         |                     |                              |            |                                  | derecho a                          | a indemniza                                 | cion                                                                     |                                                                | 2019/                                                   | 2                       |                    |                           |            |
|    |                     |                       | NOM                            | IBRE Y AP               | ELLIDOS :           | PEDRO FERI                   | NÁNDEZ PÉF | REZ                              |                                    |                                             |                                                                          |                                                                |                                                         |                         |                    |                           |            |
|    |                     |                       | MOT                            | FIVO DEL V              | 1AJE(1):<br>AI · NO | ASISTENCIA                   | A CURSO D  | E FORMAC                         |                                    |                                             | NO                                                                       |                                                                |                                                         |                         |                    |                           |            |
|    |                     |                       | FEC                            | HA/HORA                 | DE INICIO           | : 04/02/2019                 | 08:00      |                                  | FECHA/HOR                          | A DE REGI                                   | RESO: 08/03/2019                                                         | 22:30                                                          |                                                         |                         |                    | đ                         |            |
|    |                     |                       | CAL                            | ENDARIO<br>DE VEHÍC     | A DESARR            | OLLAR (1) :<br>LQUILER (2) : |            |                                  |                                    |                                             |                                                                          |                                                                |                                                         |                         |                    | ĔΠ                        |            |
|    |                     |                       | USC                            | ) de tran<br>) de vehíc | SPORTE U            | RBANO (3) :<br>FICULAR (4) : |            |                                  |                                    |                                             |                                                                          |                                                                |                                                         |                         |                    |                           |            |
|    |                     |                       | USC                            | DE APAR                 | CAMIENTO            | de vehículo                  | O PARTICUL | . <b>AR (5)</b> :<br>En Madrid a |                                    |                                             |                                                                          |                                                                |                                                         |                         |                    | 1_                        |            |
|    |                     |                       |                                |                         |                     |                              |            |                                  |                                    |                                             |                                                                          |                                                                |                                                         |                         |                    |                           |            |
|    |                     | ۹                     |                                |                         |                     |                              |            |                                  |                                    | PEDR                                        | O FERNÁNDEZ PÉ                                                           | REZ                                                            |                                                         |                         | •                  |                           |            |
|    |                     |                       |                                |                         |                     |                              |            |                                  |                                    |                                             |                                                                          |                                                                |                                                         |                         | -                  |                           |            |

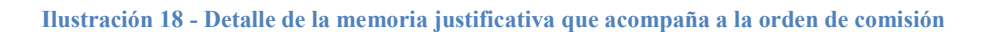

Previsión de gasto de la comisión:

|     | Sorolla <sub>2</sub>                                               |                                    | Generar Volver                                              |
|-----|--------------------------------------------------------------------|------------------------------------|-------------------------------------------------------------|
| С   | omisiones - Informe                                                |                                    | Ejemplo de usuario con perfil comisiones<br>(PREPRODUCCION) |
| *** | FORMACION. GUIAS Y MANUALES                                        | - Comisiones                       | Ejercicio presupuestario: 2019 🥠                            |
|     | Orden de la comisión                                               | 0                                  |                                                             |
|     | Datos bancarios                                                    | 0                                  |                                                             |
|     | Anticipo                                                           | 0                                  |                                                             |
|     | Memoria que acompaña a la<br>orden                                 | 0                                  |                                                             |
| - [ | Previsión de gasto                                                 | •                                  |                                                             |
|     | Orden de la comisión con<br>itinerario de la liquidación           | 0                                  |                                                             |
|     | Cuenta justificativa. Declaración<br>de itinerario y certificación | ○ Sin datos ○ Solo datos ○         |                                                             |
|     |                                                                    |                                    |                                                             |
|     |                                                                    |                                    |                                                             |
|     |                                                                    | Firmas                             |                                                             |
|     | País Proponente                                                    | España                             |                                                             |
|     | Provincia<br>Proponente                                            | MADRID Municipio Proponente Madrid | ~                                                           |
|     | Fecha firma Proponente                                             |                                    |                                                             |

Ilustración 19 - Generación de la previsión de gasto de la comisión

| S      | DROLLA2                                                                                                    | Firma                                                  | r Descargar (               | Original Cerrar                              |
|--------|----------------------------------------------------------------------------------------------------|--------------------------------------------------------|-----------------------------|----------------------------------------------|
| CS_201 | 9-2_PrevisiónGasto.pdf                                                                                               |                                                        | Ejemplo de usua             | rio con perfil comisiones<br>(PREPRODUCCION) |
|        |                                                                                                    |                                                        |                             |                                              |
|        | ዮ 🖶 🖂 🔍 🔤 1 / 1 🚥                                                                                                    | Compartir                                              | ? In                        | iciar sesión                                 |
|        |                                                                                                    | PREVISIÓN DE GASTO                                     |                             | Î 🕒                                          |
| [      | L CUENTA que presenta PEDRO FERNÁNDEZ PÉREZ con DNI ES0000268<br>gasto de la Orden de Comisión de Servicio 2019 / 2. | 9517N y con puesto de trabajo y nivel 06 en la que acr | edita la previsión de       |                                              |
|        | II. DECLARACIÓN DE ITINERARIO<br>De Madrid (España) a Granada (GRANADA)                                              | Día salida Hora Día I<br>04/02/2019 08:00 04/0         | legada Hora<br>2/2019 12:00 | Þ                                            |
|        | De Granada (España) a Madrid (MADRID)                                                                                | 08/03/2019 17:00 08/0<br>N° DIAS                       | 3/2019 22:30<br>IMPORTE     | <b>1</b>                                     |
|        | Manutención                                                                                                    | 32,5                                                   | 1.215,50                    | •                                            |
|        | Manutención Residencia eventual / Cursos<br>Alojamiento<br>Otros Gastos de Manutención y Alojamiento                 | 32                                                     | 2.111,04                    | ă0                                           |
|        |                                                                                                    |                                                        | 2 228 54                    |                                              |
|        | B. LOCOMOCIÓN                                                                                                    | IOTAL DETAS                                            | 3.320,04                    |                                              |
| •      | Medio de transporte utilizado:<br>Matricula vehículo particular:<br>Automóvil Carretera Suma Kms: 200<br>Billetes    | % Tarifa: Tarifa: 0,190                                | 38,00                       | 1                                            |
|        | Otros gastos de locomoción                                                                                           | TOTAL VIAJE                                            | 38,00                       | Con                                          |
|        |                                                                                                    | TOTAL LOCOMOCIÓN                                       | 38,00                       | <u>×.R.</u>                                  |
|        |                                                                                                    | TOTAL (A+B)                                            | 3.364,54                    |                                              |

Ilustración 20 - Detalle de la previsión de gasto de la comisión

Una vez que se genere cada uno de los documentos se irán bloqueando los datos grabados en las pestañas correspondientes, para evitar incoherencias. Si fuera necesario modificarlos se deberá eliminar el documento

con el icono 🗵

# 4 Usuario con perfil de comisiones: Liquidación

## 4.1 Datos liquidación

Para generar la propuesta de liquidación de una comisión lo primero que se debe hacer es recuperarla en pantalla. Para ello, hay que acceder a la opción de menú:

### Comisiones de servicio > Gestión

Y, una vez seleccionados los parámetros de búsqueda, pinchar sobre el icono de "Buscar" Buscar

Entre las comisiones obtenidas como resultado de la búsqueda habrá que pulsar en el enlace de la primera columna correspondiente a la comisión que se quiera liquidar, que ya deberá tener asignada una "Fecha de la orden":

| Sorolla <sub>2</sub>                                                                                                    |                      |                    |               |                         | Listado Lis                   | stado Volve | er Inicio    | <b>a</b> yuda  |  |  |  |
|----------------------------------------------------------------------------------------------------|----------------------|--------------------|---------------|-------------------------|-------------------------------|-------------|--------------|----------------|--|--|--|
| Comisiones - Resultado de la consulta                                                                                                    |                      |                    | Ejemplo de us | suario con pe<br>(PRFPI | rfil comisiones<br>RODUCCION) |             |              |                |  |  |  |
| **** FORMACION. GUIAS Y MANUALES - Comisiones                                                                                                    |                      |                    |               |                         |                               | Ejerci      | cio presupue | stario: 2019 🚺 |  |  |  |
| Órgano gestor 02019029 - **** ÓRGANO GESTOR PARA CURSOS DE FORMACION CAJA Y EXPEDIENTES 2019<br>Unidad tramitadora V002901 - **** FORMACION. GUIAS Y MANUALES |                      |                    |               |                         |                               |             |              |                |  |  |  |
| Año / N° Descripción                                                                                                    | Tipo de fondo        | N.I.F. comisionado | Anticipos     | Agencia                 | Liquidación<br>Pago/Cobro     | Liquidación | Est          | tado           |  |  |  |
| 2019 / 2 ASISTENCIA A CURSO DE FORMACIÓN Ar                                                                                                    | nticipo de caja fija | ES00002689517N     | 0,00          | 0,00                    |                               |             | Orden        |                |  |  |  |

Ilustración 21 - Acceso al detalle de una comisión

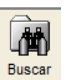

- a. Pestaña de Apuntes: Tiene dos apartados, uno para los pagos del cajero y otro para los del comisionado:
  - Agencia de viajes (pagos del cajero): es donde se recogen los gastos del comisionado que va a pagar directamente el cajero a la agencia de viajes. Aquí existen dos posibilidades, dependiendo de si el justificante de gasto correspondiente ya existe o no en la unidad tramitadora:
    - Si **NO existe** el justificante, el comisionado podrá darlo de alta en SOROLLA2 mediante los siguientes pasos:
      - Pulsar en el icono de "Añadir apunte" y registrar los siguientes datos:
        - i. **Tipo de gasto**: alojamiento, billetes, vehículo de alquiler u otros gastos de viaje.
        - ii. Agencia de viajes: se mostrará una lista desplegable solo con los terceros tipificados como agencia de viajes.
        - iii. Descripción del gasto
        - iv. Importe apunte/línea: importe del gasto

| Sorolla,                                                  |                                          | Portafirmas                                                                                                    | Alta Alta CSP  | Guardar Lista           | do Limpiar Volv         | ver Inicio                     | <b>R</b> yuda                         |
|-----------------------------------------------------------|------------------------------------------|----------------------------------------------------------------------------------------------------|----------------|-------------------------|-------------------------|--------------------------------|---------------------------------------|
| <b>Comisiones - Modifica</b>                              | ción y baja                              |                                                                                                    |                |                         | Ejemplo de u            | usuario con p<br>(PREF         | erfil comisiones<br>PRODUCCION)       |
| **** FORMACION. GUIAS Y MANUA                             | LES - Comisiones                         |                                                                                                    |                |                         | Ejero                   | icio presupue<br>* indica un e | estario: 2019 i)<br>campo obligatorio |
| Órgano gestor *<br>Año / № de la comisión *               | **** ÓRGANO GESTOR PARA CURS<br>2019 / 2 | OS DE FORMACION CAJA Y EXPEDIE                                                                                                    | NTES 2019      | E                       | stado Orden             |                                |                                       |
| D. generales D. específico                                | D. económicos D. administra              | tivos Apuntes Pagos/Cobros                                                                                                    | Liquidación Im | putación Plan           | de viaje Docu           | mentos                         |                                       |
|                                                           | Ag                                       | gencia de viajes (pagos de                                                                                                    | l cajero)      |                         |                         |                                |                                       |
| Tipo de gasto                                             | Agencia de viajes                        | Descripción del gasto                                                                                                    | •              | Importe<br>apunte/línea | Justificante de agencia | Fecha de<br>pago               |                                       |
| Alajamianta                                               | AGENCIA DE VIAJES FICTICIA 🗸             | hotel                                                                                                    |                | 2.000,00                |                         |                                | ×                                     |
| Billetes<br>Otros gastos de viaje<br>Vehículo de alquiler |                                          | Total importes apunte / línea<br>Total descuentos<br>Total Suplidos + Gast. financ Reteno<br>Total Importe líquido a pagar/ejecutar | . globales     |                         | 0,00<br>0,00<br>0,00    |                                |                                       |
|                                                           | Ju                                       | stificantes (pagos del com                                                                                                    | isionado)      |                         |                         |                                |                                       |
| Tipo de gasto                                             |                                          | Descrinción del gast                                                                                                    | 0              |                         |                         | Líquida a                      |                                       |

Ilustración 22 - Añadir apunte de gastos de agencia de viajes

2. Generar el justificante de gasto correspondiente a la factura de la agencia señalando los apuntes a incluir y pulsando en el icono de

|                                              | دد                                       | Generar" <u>)</u>                                                                                                    |                              |                                     |                                       |
|----------------------------------------------|------------------------------------------|----------------------------------------------------------------------------------------------------|------------------------------|-------------------------------------|---------------------------------------|
| Sorolla <sub>2</sub>                         |                                          | Portafirmas Alta Alta                                                                                                    | CSP Guardar Listado L        | Limpiar Volver                      | Ayuda                                 |
| Comisiones - Modificad                       | ción y baja                              |                                                                                                    |                              | Ejemplo de usuario con (<br>PRE)    | perfil comisiones<br>PRODUCCION)      |
| **** FORMACION. GUIAS Y MANUAL               | ES - Comisiones                          |                                                                                                    |                              | Ejercicio presupu<br>* indica un    | estario: 2019 i)<br>campo obligatorio |
| Órgano gestor *<br>Año / Nº de la comisión * | **** ÓRGANO GESTOR PARA CURS<br>2019 / 2 | DS DE FORMACION CAJA Y EXPEDIENTES 2019                                                                                                    | Estado                       | o Orden                             |                                       |
| D. generales D. específico                   | s D. económicos D. administra            | tivos Apuntes Pagos/Cobros Liquidación                                                                                                    | Imputación Plan de vi        | iaje Documentos                     |                                       |
|                                              | Ag                                       | iencia de viajes (pagos del cajero)                                                                                                    |                              |                                     |                                       |
| Tipo de gasto                                | Agencia de viajes                        | Descripción del gasto                                                                                                    | Importe Jus<br>apunte/línea  | stificante de agencia Fecha de pago |                                       |
| ✓ Alojamiento ✓                              | AGENCIA DE VIAJES FICTICIA               | hotel                                                                                                    | 2.000,00                     |                                     | ×                                     |
|                                              |                                          | Total importes apunte / línea<br>Total descuentos<br>Total Suplidos + Gast. financ Retenc. globales<br>Total Importe líquido a pagar/ejecutar | 0,00<br>0,00<br>0,00<br>0,00 |                                     |                                       |
|                                              | Jus                                      | tificantes (pagos del comisionado)                                                                                                    |                              |                                     |                                       |
| Tipo de gasto                                |                                          | Descripción del gasto                                                                                                    |                              | Líquido a                           | pagar 🛅                               |

Ilustración 23 - Generar justificante de gasto correspondiente a la factura de la agencia de viajes

 Rellenar los datos de la pestaña "Datos generales" del justificante de la agencia de viajes y finalmente pinchar en Guardar

| SOROLLA2                                                                                                    | Guardar Impiar Volver Ayuda                                 |
|----------------------------------------------------------------------------------------------------|-------------------------------------------------------------|
| Justificantes de gasto - Alta                                                                                                    | Ejemplo de usuario con perfil comisiones<br>(PREPRODUCCION) |
| **** FORMACION. GUIAS Y MANUALES - Comisiones                                                                                                    |                                                             |
|                                                                                                    | * indica un campo obligatorio                               |
| Órgano restor -                                                                                                    |                                                             |
| Año / Nº del justificante * 2019 Asociado a la comisión: Año / Nº                                                                                                    | 2019 / 2                                                    |
|                                                                                                    |                                                             |
|                                                                                                    |                                                             |
| Datos generales Datos económicos Datos administrativos Pago Documentos                                                                                                    |                                                             |
|                                                                                                    |                                                             |
| Datos de registro contable                                                                                                    |                                                             |
| N° FACe                                                                                                    |                                                             |
| Oficina contable RCF                                                                                                    | ✓                                                           |
| Örgano gestor RCF                                                                                                    | ~                                                           |
| Unidad tramitadora RCF                                                                                                    | ~                                                           |
| N° RCF Pendiente de rectificación por RCF                                                                                                    |                                                             |
| Datos de la factura                                                                                                    |                                                             |
| Clase Original V Identificador II                                                                                                    | 3                                                           |
|                                                                                                    |                                                             |
| Description                                                                                                    |                                                             |
| Descripcion                                                                                                    |                                                             |
| Fecha de emisión *         03/02/2019         Período de facturación: Fecha de inicio         03/02/2019         Fecha de facturación: Fecha de facturación: Fecha de facturación: Fecha de inicio | 03/02/2019                                                  |
| Fecha de registro *         03/02/2019         Fecha de aprobación                                                                                                    |                                                             |
| N.I.F./C.I.F. tercero * [ES [] [000A10005510 ] AGENCIA DE VIAJES FICTICIA                                                                                                    |                                                             |
| Serie Nº de la factura * fg45645645677 Sin nú                                                                                                    | mero de factura                                             |

Ilustración 24 - Completar justificante de gasto correspondiente a la factura de la agencia de viajes

| • | Si el justificante | existe, | bastará | con | buscarlo | у | asociarlo | a | la | comisión |
|---|--------------------|---------|---------|-----|----------|---|-----------|---|----|----------|
|   | pinchando en 🔝     |         |         |     |          |   |           |   |    |          |

| Sorolla                                                                   | 2                                                                                                  | Portafirmas                                                                                                    | Alta Alta CSP | Guardar Lista           | lo Limpiar Volv            | er Inicio                      | <b>P</b> Ayuda                        |  |  |
|---------------------------------------------------------------------------|----------------------------------------------------------------------------------------------------|----------------------------------------------------------------------------------------------------|---------------|-------------------------|----------------------------|--------------------------------|---------------------------------------|--|--|
| <b>Comisiones - Modifica</b>                                              | ación y baja                                                                                       |                                                                                                    |               |                         | Ejemplo de u               | Isuario con p<br>(PREF         | erfil comisiones<br>PRODUCCION)       |  |  |
| **** FORMACION. GUIAS Y MANU/                                             | ALES - Comisiones                                                                                  |                                                                                                    |               |                         | Ejerc                      | icio presupue<br>* indica un o | estario: 2019 i)<br>campo obligatorio |  |  |
| Órgano gestor *<br>Año / Nº de la comisión *<br>D. generales D. específic | ***** ÓRGANO GESTOR PARA CURS         2019 / 2         os       D. económicos         D. administr | SOS DE FORMACION CAJA Y EXPEDIEN                                                                                                    | ITES 2019     | E:<br>putación Plan o   | stado Orden                | mentos                         |                                       |  |  |
|                                                                           | Agencia de viajes (pagos del cajero)                                                               |                                                                                                    |               |                         |                            |                                |                                       |  |  |
| Tipo de gasto                                                             | Agencia de viajes                                                                                  | Descripción del gasto                                                                                                    |               | Importe<br>apunte/línea | Justificante de<br>agencia | Fecha de<br>pago               |                                       |  |  |
| Alojamiento 🗸                                                             | AGENCIA DE VIAJES FICTICIA 🔽                                                                       | hotel                                                                                                    |               | 2,000,00                | 2019 / 20                  |                                |                                       |  |  |
|                                                                           |                                                                                                    | Total importes apunte / línea<br>Total descuentos<br>Total Suplidos + Gast. financ Retenc.<br>Total Importe líquido a pagar/ejecutar | globales      | 2,00                    | 0,00<br>0,00<br>0,00       |                                |                                       |  |  |
|                                                                           | Ju                                                                                                 | stificantes (pagos del comi                                                                                                    | sionado)      |                         |                            |                                |                                       |  |  |
| Tipo de gasto                                                             |                                                                                                    | Descripción del gasto                                                                                                    | )             |                         |                            | Líquido a                      | pagar 🛅                               |  |  |
|                                                                           |                                                                                                    |                                                                                                    |               |                         |                            |                                |                                       |  |  |

Ilustración 25 - Búsqueda de justificantes de agencia de viajes para asociar a la comisión

En la lista aparecerán para seleccionar justificantes de gasto de la unidad tramitadora en la que está conectada el comisionado, que no estén anulados ni asociados a otro trámite, cuyo tipo de fondo coincida con el de la comisión y con un tercero tipificado como "Agencia de viajes". Bastará con marcar el

justificante correspondiente y pinchar en

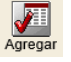

| Sorolla <sub>2</sub>               |                                      |                       |                            | Agregar Busca           | ar Limpiar Volver Ayuda                                   |
|------------------------------------|--------------------------------------|-----------------------|----------------------------|-------------------------|-----------------------------------------------------------|
| Comisiones - Búsqueda de           | e agencias de viaje                  |                       |                            | Eje                     | emplo de usuario con perfil comisiones<br>(PREPRODUCCION) |
| **** FORMACION. GUIAS Y MANUALES - | Comisiones                           |                       |                            |                         | Ejercicio presupuestario: 2019 i)                         |
|                                    |                                      |                       |                            |                         | * indica un campo obligatorio                             |
| Tipo de fondo                      | Anticipo de caja fija                | ~                     |                            |                         |                                                           |
| Descripción                        |                                      | Nº Fa                 | actura                     | bests [                 |                                                           |
| Fecha de emision desde             |                                      |                       | orte desde                 | nasta                   |                                                           |
| Referencia                         |                                      |                       |                            |                         |                                                           |
| Año / № Tipo de<br>justificante    | Tipo de fondo Fecha de<br>aprobación | Estado                | Importe líquido a<br>pagar | N.I.F./C.I.F.           | tercero                                                   |
| 2019 / 10 Gasto                    | ACF                                  | Registrado/Verificado | 193,90                     | ES000A28229813 - VIAJES | EL CORTE INGLES, S.A.                                     |

Ilustración 26 - Seleccionar y agregar justificante de agencia de viajes

Una vez agregado el justificante, se añadirán a la comisión tantos apuntes como líneas tuviera el mismo. Habrá que asignar el **Tipo de gasto** correspondiente a cada apunte y Guardar:

| SOROLLA<br>Comisiones - Modifica                                                                                                    | ción y baja                              | Portafirmas Alta A                     | Uta CSP Guardar         | o Limpiar Volvo<br>Ejemplo de u | er Inicio                     | Ayuda                               |  |  |  |  |
|----------------------------------------------------------------------------------------------------|------------------------------------------|----------------------------------------|-------------------------|---------------------------------|-------------------------------|-------------------------------------|--|--|--|--|
| **** FORMACION. GUIAS Y MANUA                                                                                                    | LES - Comisiones                         |                                        |                         |                                 | (PREF                         | RODUCCION)                          |  |  |  |  |
|                                                                                                    |                                          |                                        |                         | Ejerci                          | cio presupue<br>* indica un c | stario: 2019 i)<br>ampo obligatorio |  |  |  |  |
| Órgano gestor *<br>Año / Nº de la comisión *                                                                                                    | **** ÓRGANO GESTOR PARA CURS<br>2019 / 2 | OS DE FORMACION CAJA Y EXPEDIENTES 201 | 19<br>Ei                | <b>∽</b><br>stado Orden         |                               |                                     |  |  |  |  |
| D. generales D. específic                                                                                                    | D. económicos D. administra              | ativos Apuntes Pagos/Cobros Liquidaci  | ión Imputación Plan o   | le viaje Docur                  | nentos                        |                                     |  |  |  |  |
|                                                                                                    | A                                        | gencia de viajes (pagos del cajero     | <i>,</i>                |                                 |                               |                                     |  |  |  |  |
| Tipo de gasto                                                                                                    | Agencia de viajes                        | Descripción del gasto                  | Importe<br>apunte/línea | Justificante de<br>agencia      | Fecha de<br>pago              |                                     |  |  |  |  |
| Alojamiento 🗸                                                                                                    | AGENCIA DE VIAJES FICTICIA 🔽             | hotel                                  | 2,000,00                | 2019 / 20                       |                               |                                     |  |  |  |  |
| 🗌 Alojamiento 🗸 🗸                                                                                                    | TAJES EL CORTE INGLES, S.A. 🔽            | Hotel Tower                            | 121,00                  | 2019 / 10                       |                               |                                     |  |  |  |  |
| 🗌 Billetes 🗸 🗸                                                                                                    | TAJES EL CORTE INGLES, S.A. 🗸            | Billetes AVE                           | 72,90                   | 2019 / 10                       |                               |                                     |  |  |  |  |
| Total importes apunte / línea       2.193,90         Total descuentos       0,00         Total Suplidos + Gast. financ Retenc. globales       0,00         Total Importe líquido a pagar/ejecutar       2.193,90 |                                          |                                        |                         |                                 |                               |                                     |  |  |  |  |
| Tipo de gasto                                                                                                    |                                          | Descripción del gasto                  |                         |                                 | Líquido a                     | pagar 🛅                             |  |  |  |  |

Ilustración 27 - Indicación del tipo de gasto de cada línea del justificante de la agencia de viajes

Después de Guardar, el número de justificante de agencia asociado servirá como vínculo para acceder al detalle del mismo:

|        | Sorolla                              | 2                              | Portafirmas                            | Alta Alta CSP | Guardar Lista           | lo Limpiar Volv            | er Inicio              | <b>P</b> Ayuda                       |  |  |
|--------|--------------------------------------|--------------------------------|----------------------------------------|---------------|-------------------------|----------------------------|------------------------|--------------------------------------|--|--|
| Co     | misiones - Modifica                  | ación y baja                   |                                        |               |                         | Ejemplo de u               | suario con p<br>(PREI) | erfil comisiones<br>PRODUCCION)      |  |  |
| **** F | ORMACION. GUIAS Y MANU               | ALES - Comisiones              |                                        |               |                         |                            |                        |                                      |  |  |
|        |                                      |                                |                                        |               |                         | Ejerc                      | * indica un            | estario: 2019 😲<br>campo obligatorio |  |  |
|        |                                      |                                |                                        |               |                         |                            |                        |                                      |  |  |
| Ór     | gano gestor *                        | **** ÓRGANO GESTOR PARA CUR    | SOS DE FORMACION CAJA Y EXPEDIEN       | VTES 2019     |                         | ~                          |                        |                                      |  |  |
| Añ     | o / Nº de la comisión *              | 2019 / 2                       |                                        |               | E                       | stado Orden                |                        |                                      |  |  |
|        |                                      |                                |                                        |               |                         |                            |                        |                                      |  |  |
| _      |                                      |                                |                                        |               |                         |                            |                        |                                      |  |  |
| D      | . generales D. específic             | cos D. económicos D. administr | ativos Apuntes Pagos/Cobros L          | iquidación Im | nputación Plan          | de viaje Docu              | mentos                 |                                      |  |  |
| _      |                                      |                                |                                        |               |                         |                            |                        |                                      |  |  |
|        | Agencia de viajes (pagos del cajero) |                                |                                        |               |                         |                            |                        |                                      |  |  |
|        | Tipo de gasto                        | Agencia de viajes              | Descripción del gasto                  |               | Importe<br>apunte/línea | Justificante de<br>agencia | Fecha de<br>pago       |                                      |  |  |
|        | Alojamiento 🗸                        | VIAJES EL CORTE INGLES, S.A. 🗸 | Hotel Tower                            |               | 121,00                  | 2019 / 10                  |                        |                                      |  |  |
|        | Billetes 🗸                           | VIAJES EL CORTE INGLES, S.A. 🗸 | Billetes AVE                           |               | 72,90                   | 2019 / 10                  |                        |                                      |  |  |
|        | Alojamiento 🗸                        | AGENCIA DE VIAJES FICTICIA 🗸   | hotel                                  |               | 2,000,00                | 2019 / 20                  |                        |                                      |  |  |
|        |                                      |                                | Total importes apunte / línea          | Г             | 2.19                    | 3.90                       |                        |                                      |  |  |
|        |                                      |                                | Total descuentos                       |               | 2125                    | 0,00                       |                        |                                      |  |  |
|        |                                      |                                | Total Suplidos + Gast. financ Retenc.  | globales      |                         | 0,00                       |                        |                                      |  |  |
|        |                                      |                                | Total Importe líquido a pagar/ejecutar |               | 2,19                    | 3,90                       |                        |                                      |  |  |
|        |                                      | Ju                             | istificantes (pagos del comis          | sionado)      |                         |                            |                        |                                      |  |  |
|        | Tipo de gasto                        |                                | Descripción del gasto                  | )             |                         |                            | Líquido a              | pagar 📄                              |  |  |
|        |                                      |                                |                                        |               |                         |                            |                        |                                      |  |  |

Ilustración 28 - Enlace al detalle del justificante de agencia de viajes

Por último, desde el vínculo antes mencionado se podrá acceder al detalle del justificante de gasto y, si fuera necesario, desde la pestaña Documentos, generar el certificado de conformidad:

| Sorolla                      | 2                          |                          |                              | Situación<br>en RCF | Portafirmas | Guarda | r Listado Li   | impiar Volve          | r Ayuda                           |
|------------------------------|----------------------------|--------------------------|------------------------------|---------------------|-------------|--------|----------------|-----------------------|-----------------------------------|
| Justificantes de gasto       | o - Modificación y baja    |                          |                              |                     |             |        | Ejemplo        | de usuario con<br>(PR | perfil comisiones<br>EPRODUCCION) |
| **** FORMACION. GUIAS Y MANU | IALES - Comisiones         |                          |                              |                     |             |        |                |                       | -                                 |
|                              |                            |                          |                              |                     |             |        |                | * indica ur           | campo obligatorio                 |
| Óranna martar t              | **** ÓDCANO CECTOD DADA    |                          |                              | DIENTER 2010        | 2           |        |                |                       |                                   |
| Año / Nº del justificante *  | 2019 / 10 Asociado a la co | misión: Año / Nº         | 2019 / 2                     | DIENTES 201:        | J           | Estado | Registrado/Ver | rificado              |                                   |
| Datos generales Datos e      | conómicos Datos administr  | rativos Pago             | Documentos<br>heros externos | ψ                   |             |        |                |                       |                                   |
| Nor                          | mbre                       | Situación                |                              |                     | Descripción |        |                |                       |                                   |
| eFacturaAgenciaUnidad        | 1.xsig                     |                          | eFacturaAgenciaUnid          | ad1                 |             |        |                |                       |                                   |
|                              |                            | -                        | Documentos                   |                     |             |        |                |                       |                                   |
| Desc                         | ripción                    | Firma Situ<br>papel Situ | ıación                       | Firma Reemplazar    |             |        |                |                       |                                   |
|                              |                            |                          |                              |                     |             |        |                |                       |                                   |

#### Ilustración 29 - Generar certificado de conformidad del justificante de agencia de viajes

| Sorolla <sub>2</sub>                                   |                       |                        | Situación<br>en RCF | Portafirmas | Guardar  | Listado Li     | 🥑 📢                | ver Ayuda                             |
|--------------------------------------------------------|-----------------------|------------------------|---------------------|-------------|----------|----------------|--------------------|---------------------------------------|
| Justificantes de gasto - Modificación y baja           | 1                     |                        |                     |             |          | Ejemplo        | de usuario c<br>(F | on perfil comisiones<br>REPRODUCCION) |
| **** FORMACION. GUIAS Y MANUALES - Comisiones          |                       |                        |                     |             |          |                | Eiercicio pres     | upuestario: 2019 i)                   |
|                                                        |                       |                        |                     |             |          |                | * indica           | un campo obligatorio                  |
| Órgano gestor * **** ÓRGANO GESTOR PARA                | CURSOS DE FORMA       | CION CAJA Y EXPEDIE    | NTES 2019           |             |          |                | $\checkmark$       |                                       |
| Año / Nº del justificante * 2019 / 10 Asociado a la co | misión: Año / Nº      | 2019 / 2               |                     | E           | Estado R | Registrado/Ver | rificado           |                                       |
| Datos generales Datos económicos Datos administ        | )                     |                        |                     |             |          |                |                    |                                       |
| Nombre                                                 | Situación             |                        | I                   | Descripción |          |                |                    |                                       |
| eFacturaAgenciaUnidad1.xsig                            |                       | eFacturaAgenciaUnidad1 |                     |             |          |                |                    |                                       |
|                                                        | _                     | Documentos             |                     |             |          |                |                    |                                       |
| Descripción                                            | Firma<br>Dapel Situac | ión                    | Firma               | Reemplaza   | ar       |                |                    | N                                     |
| 2019-10 - Certificado de conformidad.pdf               |                       |                        |                     |             |          | Examir         | har                | XX                                    |

Ilustración 30 - Certificado de conformidad generado para el justificante de agencia de viajes

Justificantes (pagos del comisionado): en esta sección se recogerán los gastos que el comisionado ha pagado directamente (no a través del cajero). Para ello, se pulsará en

el icono "Añadir apunte" 🛄 y se indicarán los siguientes datos:

- Tipo de gasto
- Descripción del gasto
- Líquido a pagar: importe del gasto

| Ór<br>Añ                                                                              | Drgano gestor *       ***** ÓRGANO GESTOR PARA CURSOS DE FORMACION CAJA Y EXPEDIENTES 2019         Año / Nº de la comisión *       2019 / 2         Estado       Orden                                                                                               |                                                |                                                                            |        |                                                                                                    |                         |                                |                   |               |         |  |
|---------------------------------------------------------------------------------------|----------------------------------------------------------------------------------------------------|------------------------------------------------|----------------------------------------------------------------------------|--------|----------------------------------------------------------------------------------------------------|-------------------------|--------------------------------|-------------------|---------------|---------|--|
|                                                                                       |                                                                                                    |                                                |                                                                            | A      | gencia de viajes (pagos del cajero)                                                                                                    | ·                       |                                |                   |               |         |  |
|                                                                                       | Tipo de gasto                                                                                                    |                                                | Agencia de viajes                                                          |        | Descripción del gasto                                                                                                    | Importe<br>apunte/línea | Justifi                        | cante de<br>encia | Fecha de pago |         |  |
|                                                                                       | Alojamiento 🗸                                                                                                    | VIA                                            | JES EL CORTE INGLES, S.A.                                                  | $\sim$ | Hotel Tower                                                                                                    | 121,00                  | 2019                           | / 10              |               |         |  |
| F                                                                                     | Billetes                                                                                                    | VIA                                            | JES EL CORTE INGLES, S.A.                                                  | $\sim$ | Billetes AVE                                                                                                    | 72,90                   | 2019                           | / 10              |               |         |  |
| 后                                                                                     | Alojamiento                                                                                                    | AGE                                            | ENCIA DE VIAJES FICTICIA                                                   | $\sim$ | hotel                                                                                                    | 2,000,00                | 2019                           | / 20              |               |         |  |
|                                                                                       |                                                                                                    |                                                | C                                                                          | Ju     | Total importes apunte / linea<br>Total descuentos<br>Total Suplidos + Gast. financ Retenc. globales<br>Total Importe líquido a pagar/ejecutar<br>stificantes (pagos del comisionado) | 2,19                    | 93,90<br>0,00<br>0,00<br>93,90 |                   |               |         |  |
|                                                                                       | Tipo de gasto                                                                                                    |                                                |                                                                            |        | Descripción del gasto                                                                                                    |                         |                                |                   | Líquido a p   | oagar 📄 |  |
|                                                                                       |                                                                                                    |                                                |                                                                            |        |                                                                                                    |                         |                                |                   |               | X       |  |
| Aloj<br>Otro<br>Bille<br>Otro<br>Veh<br>Tax<br>Tax<br>Tra<br>Gar<br>Apa<br>Pea<br>Tra | Jutención<br>jamiento<br>os gastos de manutención y<br>etes<br>iculo de alquiler<br>i entre estaciones y lugar d<br>i para gestiones o diligencia<br>nsporte urbano<br>aje<br>ircamiento vehículo particul<br>je<br>nsporte de automóvil en ba<br>viano do equipajor | y aloja<br>le des<br>as rela<br>lar en<br>urco | amiento<br>stino o residencia<br>acionadas con el servicio<br>e estaciones |        |                                                                                                    |                         |                                |                   |               |         |  |
| Llar                                                                                  | nadas de teléfono de carác<br>andería en comisión superi                                                                                                    | ter of<br>or a 4                               | īcial<br>4 días                                                            |        |                                                                                                    |                         |                                |                   |               | >       |  |

Ilustración 31 - Agregar pagos realizados por el comisionado

Una vez registrados todos los gastos se pulsará el icono de "Guardar".

- b. Pestaña de Liquidación: Los datos a capturar son:
  - Itinerario: Al pulsar el icono de "Importar itinerario" se vuelca el de la pestaña de Datos Generales. Una vez importado puede ser modificado si fuera necesario.

| D. generales               | D. específic                                                                        | os D. económico         | 5 D. admin     | nistrativos Apur     | tes Pagos | /Cobros | Liquidación       | mputación        | Plan de viaje C | ocumentos           |     |
|----------------------------|-------------------------------------------------------------------------------------|-------------------------|----------------|----------------------|-----------|---------|-------------------|------------------|-----------------|---------------------|-----|
| Fecha de liquid            | Fecha de liquidación Observaciones Itinerario                                       |                         |                |                      |           |         |                   |                  |                 |                     |     |
|                            | País                                                                                | Provincia               |                | Muni                 | cipio     |         | Locali            | dad / Ciudad     | Fecha           | Hora                | d 🗐 |
|                            | Dietas                                                                              |                         |                |                      |           |         |                   |                  |                 |                     |     |
| Tipo de dieta              | 1                                                                                   | Farifa (País / Municipi | D)             | Fecha desde          | Días      |         | Manuter<br>Tarifa | nción<br>Importe | Alo<br>Tarifa   | jamiento<br>Importe |     |
| TOTAL MANUT. TOTAL ALOJAM. |                                                                                     |                         |                |                      |           |         |                   |                  |                 |                     |     |
|                            |                                                                                     |                         |                | - Total              | apuntes   | dietas  | ; (*)             |                  |                 |                     |     |
| (*) Estos importe          | s de apuntes son                                                                    | informativos, no se te  | ndrán en cuent | a en la liquidación. |           | Ap      | ountes manut.     |                  | Apuntes alojam  |                     |     |
|                            |                                                                                     |                         |                | - (                  | Gastos de | viaje   |                   |                  | 1               |                     |     |
|                            | Tipo de vehículo     Tipo de carretera     % Tarifa     Kms.     Tarifa     Importe |                         |                |                      |           |         |                   |                  |                 |                     |     |
|                            | Billetes       TOTAL VIAJE                                                          |                         |                |                      |           |         |                   |                  |                 |                     |     |

Ilustración 32 - Importar itinerario desde la pestaña de datos generales a la pestaña de liquidación

 Dietas: Al pulsar en el botón de "Calcular" se calcula el máximo autorizado según el itinerario. Estos datos también podrán ser modificados.

| D. gen    | erales                                                                                                    | D. espe   | cífio  | cos D. económico         | D. a      | adn    | ninistrativos      | Apuntes  | Pagos/  | /Cobros | Liquidación  | Imputación   | Plan de viaje | Docum | entos |   |
|-----------|----------------------------------------------------------------------------------------------------|-----------|--------|--------------------------|-----------|--------|--------------------|----------|---------|---------|--------------|--------------|---------------|-------|-------|---|
| Fecha d   | e liquidaci                                                                                                    | ión       |        |                          |           |        | Observ             | aciones  |         |         |              |              |               |       |       |   |
|           |                                                                                                    | . /       | _      |                          |           |        |                    | 1        | tinera  | rio     |              |              |               |       |       |   |
|           | F                                                                                                    | Pais      |        | Provincia                | ۱<br>,    |        |                    | Municipi | 0       |         | Locali       | dad / Ciudad | Feo           | ha    | Hora  |   |
| SALIDA    | España                                                                                                    |           | ~      | MADRID                   |           | ~      | Madrid             |          |         | ~       |              |              | 04/02/20      | 19 📖  | 08:00 |   |
| LLEGADA   | España                                                                                                    |           | ~      | GRANADA                  |           | ~      | Granada            |          |         | ~       |              |              | 04/02/20      | 19 📖  | 12:00 |   |
| SALIDA    | España                                                                                                    |           | $\sim$ | GRANADA                  |           | $\sim$ | Granada            |          |         | ~       |              |              | 08/03/20      | 19 📖  | 17:00 | ~ |
| LLEGADA   | España                                                                                                    |           | $\sim$ | MADRID                   |           | $\sim$ | Madrid             |          |         | $\sim$  |              |              | 08/03/20      | 19    | 22:30 |   |
|           |                                                                                                    |           |        |                          |           |        |                    |          | Dieta   | 5       |              |              |               |       |       |   |
| Tipo de   | Tipo de dieta     Tarifa (País / Municipio)     Fecha desde     Días     Manutención<br>Tarifa     Alojamiento<br>Importe     Alojamiento |           |        |                          |           |        |                    |          |         |         |              |              |               |       |       |   |
|           |                                                                                                    |           |        |                          |           |        |                    |          |         | TOTA    | L MANUT.     |              | TOTAL ALO     | JAM.  |       |   |
|           |                                                                                                    |           |        |                          |           |        | — 1                | rotal ap | untes d | dietas  | (*)          |              |               |       |       | 📴 |
| (*) Estos | importes d                                                                                                    | e apuntes | s soi  | n informativos, no se te | endrán en | n cu   | enta en la liquida | ación.   |         | Ар      | untes manut. |              | Apuntes alo   | jam.  |       |   |
|           |                                                                                                    |           |        |                          |           |        |                    | Gas      | tos de  | viaje   |              |              |               |       |       |   |
|           | Tipo de vehículo     Tipo de carretera     % Tarifa     Kms.     Tarifa     Importe                                                       |           |        |                          |           |        |                    |          |         |         |              |              |               |       |       |   |
|           | Billetes       TOTAL VIAJE                                                                                                    |           |        |                          |           |        |                    |          |         |         |              |              |               |       |       |   |

Ilustración 33 - Cálculo de importes de dietas en función del itinerario

- Total apuntes dietas: Al pulsar el icono de "Importar" se vuelcan los gastos capturados en la pestaña de "Apuntes"
- Gastos de viaje: Al pulsar el icono de "Importar" se vuelcan los gastos capturados en la pestaña de Datos económicos.
- > Otros gastos: permite registrar otros gastos adicionales

| Gastos de viaje       Tipo de vehículo     Tipo de carretera     % Tarifa     Kms.     Tarifa     Importe       Billetes     E     E     E     E     E |
|----------------------------------------------------------------------------------------------------|
| Tipo de vehículo     Tipo de carretera     % Tarifa     Kms.     Tarifa     Importe       Billetes                                                     |
| Billetes                                                                                                    |
| TOTAL VIAJE                                                                                                    |
| Otros gastos de manutención y alojamiento                                                                                                    |
| Otros gastos de viaje                                                                                                    |
| Vehículo de alquiler                                                                                                    |
| Taxi para gestiones o diligencias relacionadas con el servicio                                                                                         |
| Transporte urbano                                                                                                    |
| Garaje                                                                                                    |
| Aparcamiento vehículo particular en estaciones                                                                                                    |
| Transporte de automóvil en barco                                                                                                    |
| Consigna de equipaies                                                                                                    |
| Llamadas de teléfono de carácter oficial                                                                                                    |
| Lavandería en comisión superior a 4 días                                                                                                    |
| TOTAL COMISIÓN 3.326,54                                                                                                    |
| Retención % 0,00                                                                                                    |
| LÍQUIDO COMISIÓN 3.326,54                                                                                                    |

Ilustración 34 - Importar o registrar apuntes, gastos de viaje y otros gastos de la pestaña de Liquidación

Una vez registrados todos los gastos se completará la **Fecha de liquidación** y se pulsará el botón de "Guardar", comprobando que la comisión queda en estado Liquidada:

| Sorolla <sub>2</sub>                        |                                     |                    | Portafirmas      | Alta Alta   | CSP Guardar | Listado Lim   | Diar Volver In           | icio Ayuda                                    |
|---------------------------------------------|-------------------------------------|--------------------|------------------|-------------|-------------|---------------|--------------------------|-----------------------------------------------|
| Comisiones - Modificad                      | ción y baja                         |                    |                  |             |             | Ej            | emplo de usuario<br>(    | con perfil comisiones<br>PREPRODUCCION)       |
| **** Formacion. Guias y Manual              | ES - Comisiones                     |                    |                  |             |             |               | Ejercicio pre<br>* indic | supuestario: 2019 🥡<br>a un campo obligatorio |
| Órgano gestor *<br>Año / № de la comisión * | **** ÓRGANO GESTOR PARA<br>2019 / 2 | CURSOS DE FORMACIO | on caja y expedi | ENTES 2019  |             | Estado Lie    | uidada                   |                                               |
| D. generales D. específico                  | s D. económicos D. admin            | istrativos Apuntes | Pagos/Cobros     | Liquidación | Imputación  | Plan de viaje | Documento                | s                                             |
| Fecha de liquidación                        | 7/03/2019                           | Observaciones      |                  |             |             |               |                          |                                               |

Ilustración 35 - Al asignar la fecha de liquidación y Guardar la comisión queda en estado Liquidada

## 4.2 Cuenta justificativa

Para generarla se debe acceder a la pestaña de "Documentos" de la comisión, pulsar el icono<sup>[10]</sup>, seleccionar el informe "**Cuenta justificativa. Declaración de itinerario y certificación**" y, finalmente, volver a pulsar en el botón "Generar":

| Sorolla                                                      | 2                   |                |           | Generar Volver                                      |
|--------------------------------------------------------------|---------------------|----------------|-----------|-----------------------------------------------------|
| Comisiones - Inform                                          | ie                  |                | Ejemplo d | le usuario con perfil comisiones<br>(PREPRODUCCION) |
| **** FORMACION. GUIAS Y MAI                                  | NUALES - Comisiones |                | E         | jercicio presupuestario: 2019 i                     |
| Orden de la comisión                                         | 0                   |                |           |                                                     |
| Datos bancarios                                              | 0                   |                |           |                                                     |
| Anticipo                                                     | 0                   |                |           |                                                     |
| Memoria que acompaña a<br>orden                              | la O                |                |           |                                                     |
| Previsión de gasto                                           | 0                   |                |           |                                                     |
| Orden de la comisión con<br>itinerario de la liquidación     | 0                   |                |           |                                                     |
| Cuenta justificativa. Decla<br>de itinerario y certificación | n 💿 Sin datos       | ) Solo datos 🔘 |           |                                                     |
|                                                              |                     |                |           |                                                     |
|                                                              |                     |                | _         |                                                     |
| Ducata da trabaia                                            |                     | Firmas         |           |                                                     |
| Fecha firma Certifico                                        | 27/03/2019          | Certificador   | ~         |                                                     |
|                                                              |                     |                |           |                                                     |
| Fecha firma DECLARO                                          | 27/03/2019          | Firmante       | v         |                                                     |

Ilustración 36 - Generación de la cuenta justificativa de la comisión

#### Una vez generada, aparecerá el enlace en la pestaña Documentos para visualizarla:

| Órgano gestor *     ***** Ór       Año / Nº de la comisión *     2019 / 2       D. generales     D. específicos | RGANO GESTOR PARA | CURSOS DE FOR | MACION CAJA Y E | XPEDIENTES 2019 | Estado      | Liquidada |   |  |  |  |
|----------------------------------------------------------------------------------------------------|-------------------|---------------|-----------------|-----------------|-------------|-----------|---|--|--|--|
| Ficheros externos 🤃                                                                                             |                   |               |                 |                 |             |           |   |  |  |  |
| Nombre                                                                                                    |                   |               |                 |                 | Descripción |           |   |  |  |  |
| Documentos —                                                                                                    |                   |               |                 |                 |             |           |   |  |  |  |
| Descripción                                                                                                    |                   | Firma         |                 | Fi              | Firma       |           |   |  |  |  |
| Descripción                                                                                                    |                   | papel         | Situación       |                 | Reemplazar  |           |   |  |  |  |
| Orden de la comisión.pdf                                                                                        |                   |               |                 |                 |             | Examinar, | × |  |  |  |
| Datos bancarios.pdf                                                                                             |                   |               | 1               |                 | Examinar    | ×         |   |  |  |  |
| Anticipo.pdf                                                                                                    |                   |               |                 |                 |             | Examinar  | × |  |  |  |
| Memoria justificativa de la orden.pdf                                                                           |                   |               |                 |                 |             | Examinar  | × |  |  |  |
| Previsión de gasto.pdf                                                                                          |                   |               |                 |                 |             | Examinar  | × |  |  |  |
| Cuenta justificativa.pdf                                                                                        |                   |               |                 |                 |             | Examinar  | × |  |  |  |

Ilustración 37 - Enlace al detalle de la cuenta justificativa generada

Al igual que el resto de documentos de la comisión, éste podrá ser firmado electrónicamente en SOROLLA2 con el botón **Firmar**, o bien ser enviado a un firmante externo a través del botón **Portafirmas** 

| 0   |                                                                                             | Viso                                                                                                    | r de documentos                                            | - Internet                                | t Explorer                                                                     |                                                           | -       |             | × |
|-----|---------------------------------------------------------------------------------------------|----------------------------------------------------------------------------------------------------|------------------------------------------------------------|-------------------------------------------|--------------------------------------------------------------------------------|-----------------------------------------------------------|---------|-------------|---|
|     | S                                                                                           | DROLLA2                                                                                                    |                                                            |                                           | Firmar                                                                         | Descargar Ori                                             | ginal C | errar       | î |
| C   | CS_2019-2_CtaJustifComisión.pdf Ejemplo de usuario con perfil comisiones<br>(PREPRODUCCION) |                                                                                                    |                                                            |                                           |                                                                                |                                                           |         |             |   |
| -   |                                                                                             |                                                                                                    |                                                            |                                           |                                                                                |                                                           |         |             | _ |
| 1   |                                                                                             |                                                                                                    | / 1 ••••                                                   | <u>с</u> с                                | Compartir (                                                                    | ? Inic                                                    | iar ses | ión         |   |
|     |                                                                                             |                                                                                                    | CUENTA JUSTIFIC                                            | ATIVA. DECL                               | ARACIÓN DE ITINERA<br>ACIÓN                                                    | RIO.                                                      | ^       | <b>C</b> \$ |   |
|     |                                                                                             |                                                                                                    |                                                            |                                           |                                                                                | Cuenta nº: 2019 / 2                                       |         | 1           |   |
|     |                                                                                             | I. CUENTA que presenta PEDRO FERNÁNDEZ PÉR<br>de la Orden de Comisión de Servicio autorizada, de<br>realización de la comisión<br>II. DECLARACIÓN DE ITINERARIO | EZ con DNI ES000026895171<br>Iclarando que se han realizad | N y con puesto de<br>lo el itinerario y g | e trabajo y nivel 06 en la que a<br>gastos que se señalan derivad              | oredita la realización<br>los todos ellos de la           |         | 8           |   |
|     |                                                                                             | De Madrid (España) a Granada (España)<br>De Granada (España) a Madrid (España)<br>A. DIETAS                                                                     |                                                            |                                           | Dia salida Hora Dia<br>04/02/2019 08:00 04/<br>08/03/2019 17:00 08/<br>N° DIAS | Ilegada Hora<br>02/2019 12:00<br>03/2019 22:30<br>IMPORTE |         | -           |   |
|     |                                                                                             | Manutención<br>Manutención Residencia eventual / Cursos                                                                                                    |                                                            |                                           | 32,5                                                                           | 1.215,50                                                  |         | -           |   |
|     |                                                                                             | Alojamiento<br>Otros Gastos de Manutención y Alojamiento<br>Gastos telétino oficial                                                                             |                                                            |                                           | 32                                                                             | 2.111,04                                                  |         |             |   |
|     |                                                                                             | Lavado-Planchado                                                                                                    |                                                            |                                           |                                                                                | 3 3 2 6 6 4                                               |         | Ĕ0          |   |
|     |                                                                                             | B. LOCOMOCIÓN                                                                                                    |                                                            |                                           | TOTAL DIETAS                                                                   | 3.320,84                                                  |         | 1           |   |
|     |                                                                                             | Medio de transporte utilizado:<br>Matricula vehículo particular:                                                                                                | 200                                                        |                                           | Teste 0 100                                                                    | 38.00                                                     |         | ~           |   |
|     |                                                                                             | Billetes<br>Otros gastos de locomoción                                                                                                    | Suma Kms. 200                                              | 56 Fama.                                  | Tama. 0,190                                                                    | 30,00                                                     |         |             |   |
|     |                                                                                             | Vehiculo de algulier                                                                                                    |                                                            |                                           | TOTAL VIAJE                                                                    | 38,00                                                     |         | <u>•</u>    |   |
|     |                                                                                             | Garaje<br>Consigna de equipajes                                                                                                    |                                                            |                                           |                                                                                |                                                           |         | Pres        |   |
|     |                                                                                             | Aparcamiento público<br>Peaje<br>Transporte de automóvil en barco                                                                                               |                                                            |                                           |                                                                                |                                                           |         |             |   |
|     | Transporte urbano                                                                           |                                                                                                    |                                                            |                                           |                                                                                |                                                           | ×       |             |   |
|     | DECLARO ciertos los datos, los gastos y el<br>Itinerario refleiados en la presente cuenta   |                                                                                                    | 38,00                                                      |                                           |                                                                                |                                                           |         |             |   |
|     |                                                                                             | justificativa.<br>Fecha: 27 de Marzo de 2019                                                                                                    |                                                            | 2.193,90                                  |                                                                                |                                                           |         |             |   |
|     |                                                                                             | Fdo.: PEDRO FERNÁNDEZ PÉREZ                                                                                                    |                                                            | 0,00                                      |                                                                                |                                                           |         |             |   |
|     |                                                                                             | III. CERTIFICO que el interesado ha realizado de<br>conformidad la comisión de servicio de referencia<br>Fecha: 27 de Marzo de 2019                             | OBSERVACIONES:                                             |                                           | RECIBI<br>Fecha                                                                | 1                                                         |         |             | ~ |
|     | <                                                                                           |                                                                                                    | •                                                          |                                           | •                                                                              |                                                           |         | >           |   |
| Hee | cho                                                                                         |                                                                                                    |                                                            |                                           |                                                                                |                                                           | -       | 100% -      |   |

Ilustración 38 - Firma electrónica en SOROLLA2 de la cuenta justificativa de la comisión

| Sorolla2                                                                                                    |                | Portafir       | mas Alta   | Alta CSP | Guardar  | Listado | <b>S</b><br>Limpiar | Volver | Carlos Inicio                   | Ayuda                                 |
|----------------------------------------------------------------------------------------------------|----------------|----------------|------------|----------|----------|---------|---------------------|--------|---------------------------------|---------------------------------------|
| Comisiones - Modificación y baja Ejemplo de usuario con perfil comis<br>(PREPRODUCE                                                                                       |                |                |            |          |          |         |                     |        | erfil comisiones<br>PRODUCCION) |                                       |
| **** FORMACION. GUIAS Y MANUALES - Comisiones Ejercicio presupuestario: 2019,<br>** Indica un campo obligat                                                               |                |                |            |          |          |         |                     |        |                                 | estario: 2019 i)<br>campo obligatorio |
| Órgano gestor *       **** ÓRGANO GESTOR PARA CURSOS DE FORMACION CAJA Y EXPEDIENTES 2019         Año / Nº de la comisión *       2019 / 2         Estado       Liquidada |                |                |            |          |          |         |                     |        |                                 |                                       |
| D. generales D. específicos D. económicos D. admin                                                                                                    | istrativos Apu | ntes Pagos/Cob | ros Liquid | ación Im | putación | Plan de | viaje               | Docume | ntos                            |                                       |
|                                                                                                    |                |                |            |          |          |         |                     |        |                                 |                                       |
| Nombre                                                                                                    | Situación      | Descripción    |            |          |          |         |                     |        |                                 |                                       |
| Documentos                                                                                                    |                |                |            |          |          |         |                     |        |                                 |                                       |
| Descripción                                                                                                    | Firma          | Situación      |            | Firma    | Reem     | plazar  |                     |        |                                 |                                       |
| Orden de la comisión.pdf                                                                                                    |                |                | <b></b>    |          |          |         |                     | Examin | ar                              | ×                                     |
| Datos bancarios.pdf                                                                                                    |                |                |            |          |          |         |                     | Examir | ar                              | ×                                     |
| Anticipo.pdf                                                                                                    |                |                |            |          |          |         |                     | Examin | iar,,,                          | ×                                     |
| Memoria justificativa de la orden.pdf                                                                                                    |                |                |            |          |          |         |                     | Examin | ar                              | ×                                     |
| Previsión de gasto.pdf                                                                                                    |                |                |            |          |          |         |                     | Examir | iar,.,,                         | ×                                     |
| Cuenta justificativa.pdf                                                                                                    |                |                |            |          |          |         |                     | Examir | ar                              | ×                                     |

Ilustración 39 - Envío de documentación de la comisión a través del portafirmas